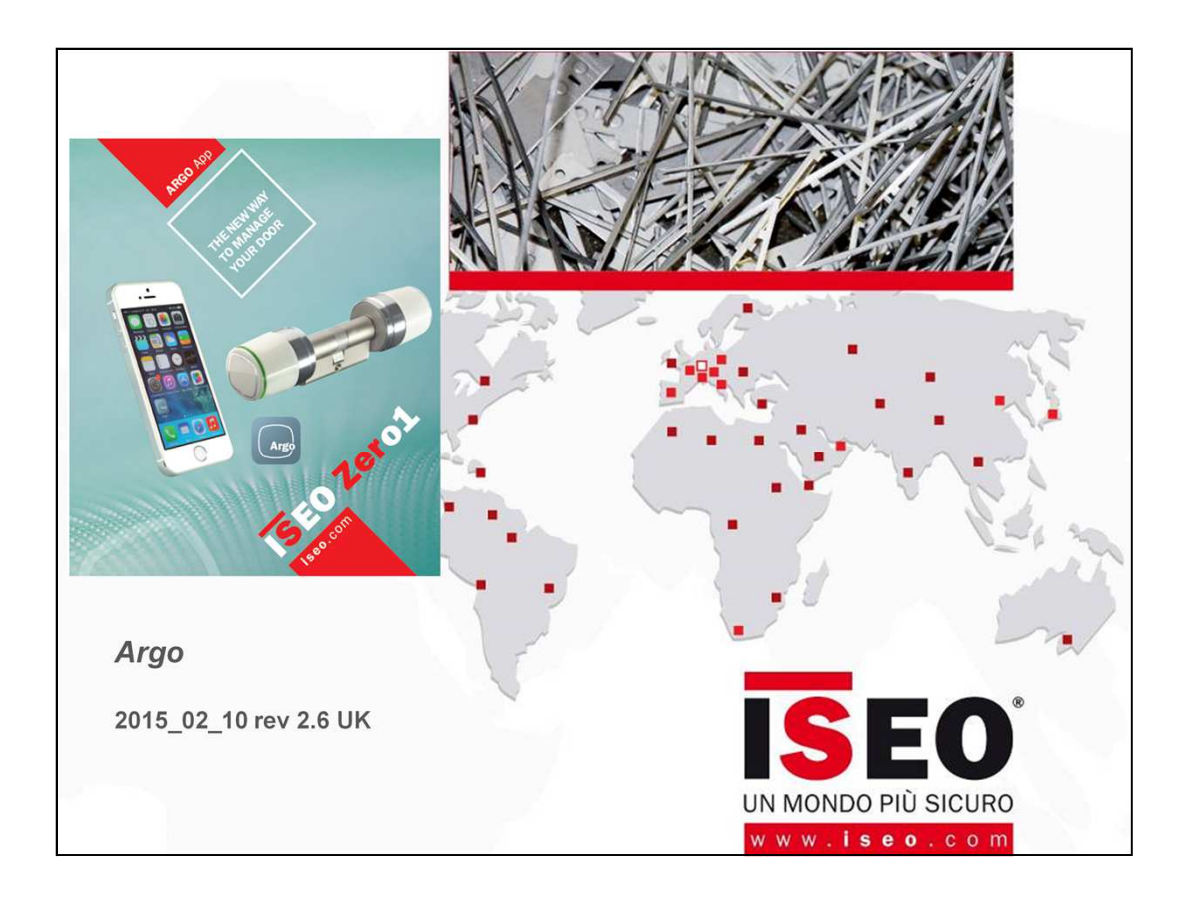

# Обзор функций мобильного приложения Argo

Приложение Argo предназначено для управления следующими smart-устройствами (замками) ISEO:

- 1. Элекронные цилиндры Libra
- 2. Электронные ручки Aries
- 3. Считыватели Stylos
- 4. Моторный замок X1R smart (через штатный считыватель с Bluetooth 4.0)

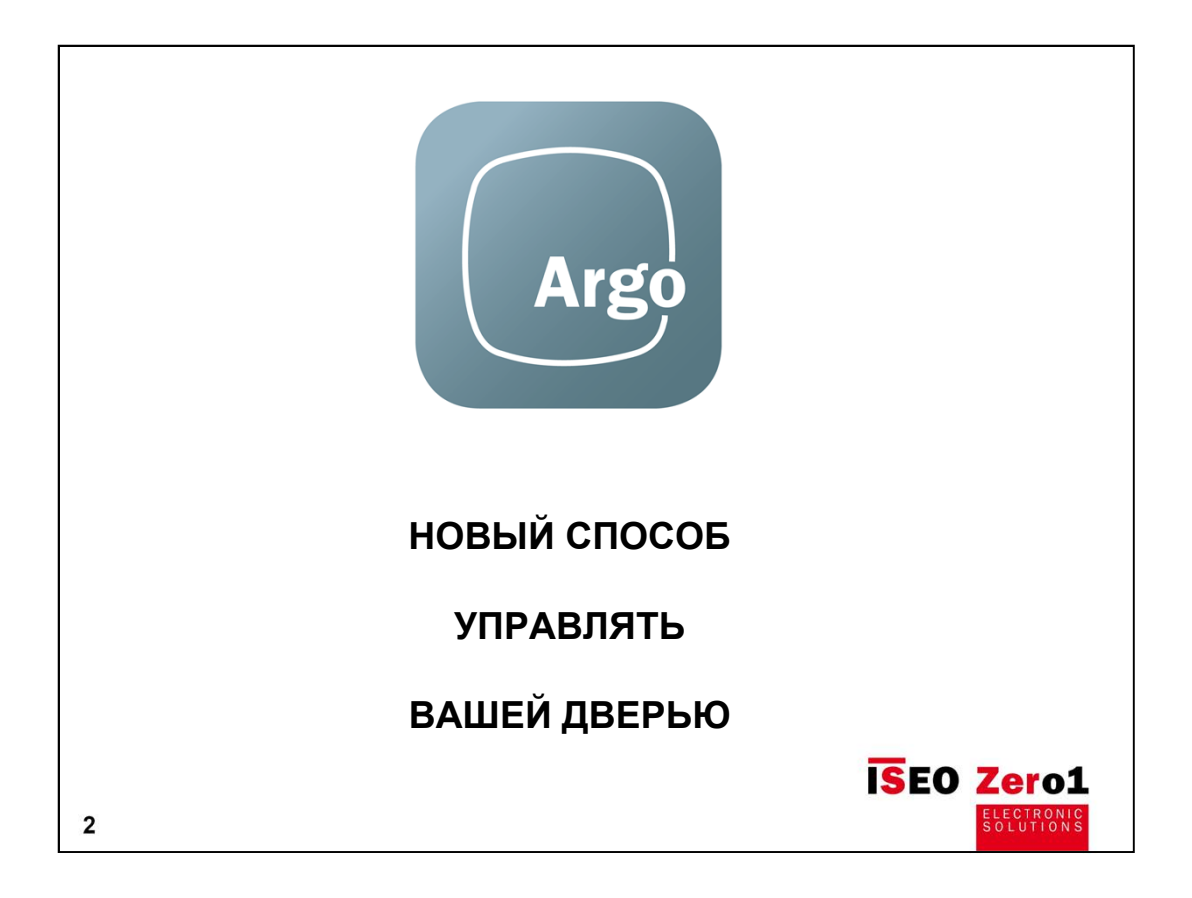

#### ISEO представляет новый революционный способ управления доступом к дверям:

- Новая версия мобильного приложения ARGO.
- Устройства модельного ряда ISEO Zero1 серии Smart предназначены для работы с новым приложением Argo, подходящим для любого смартфона на базе операционных систем Андроид и IOS.
- Новые устройства ISEO Zero1 Smart оснащены технологией Bluetooth Smart, также называемой Bluetooth low Energy (BLE) или Bluetooth 4.0 (BT4.0).

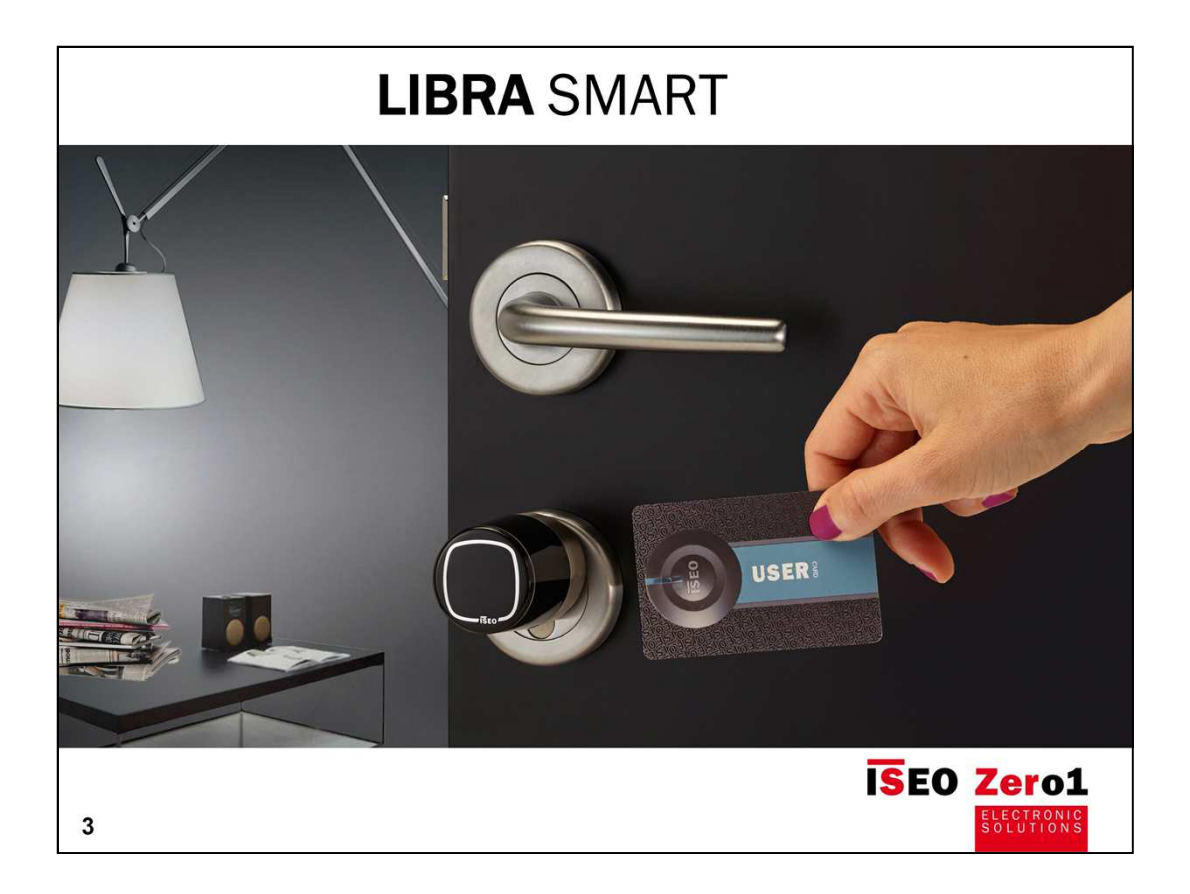

Первым устройством, которое которое получило технологию «Smart», стал электронный цилиндр Libra, который поэтому будет называться Libra Smart.

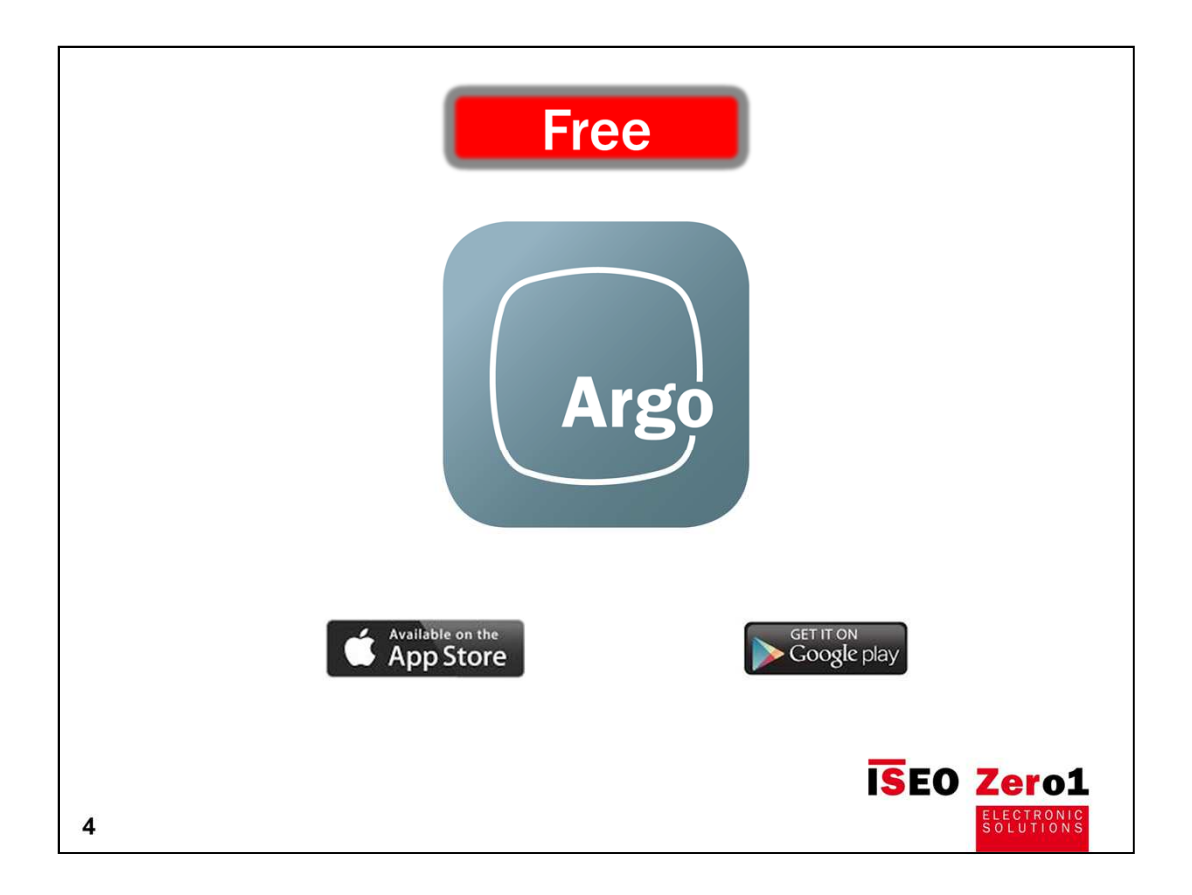

Приложение ARGO можно скачать бесплатно в APP store (iOS) или Google Play (Android).

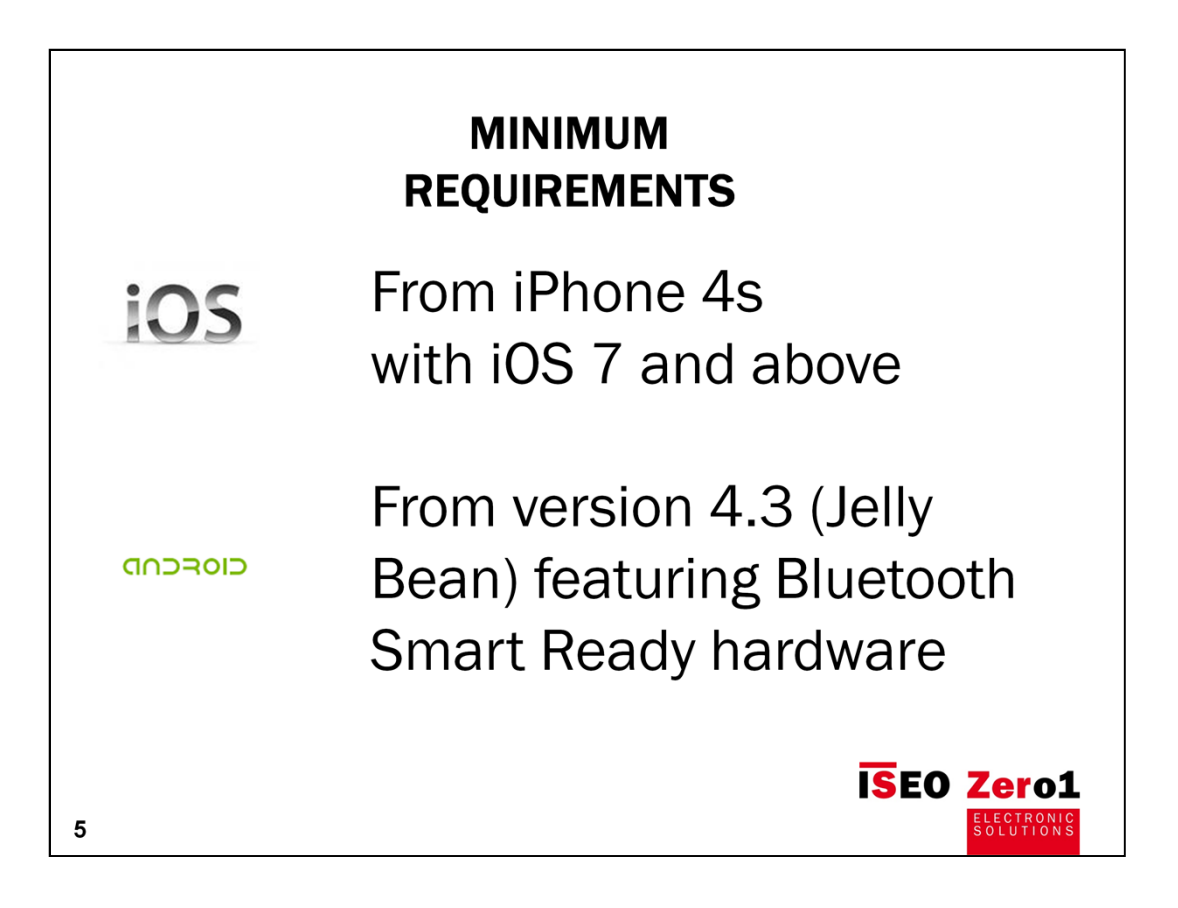

#### Минимальные требования:

Устройства на IOS - от iPhone 4 с iOS 7 и выше

Устройства на Android - начиная с версии 4.3 (Jelly Bean)

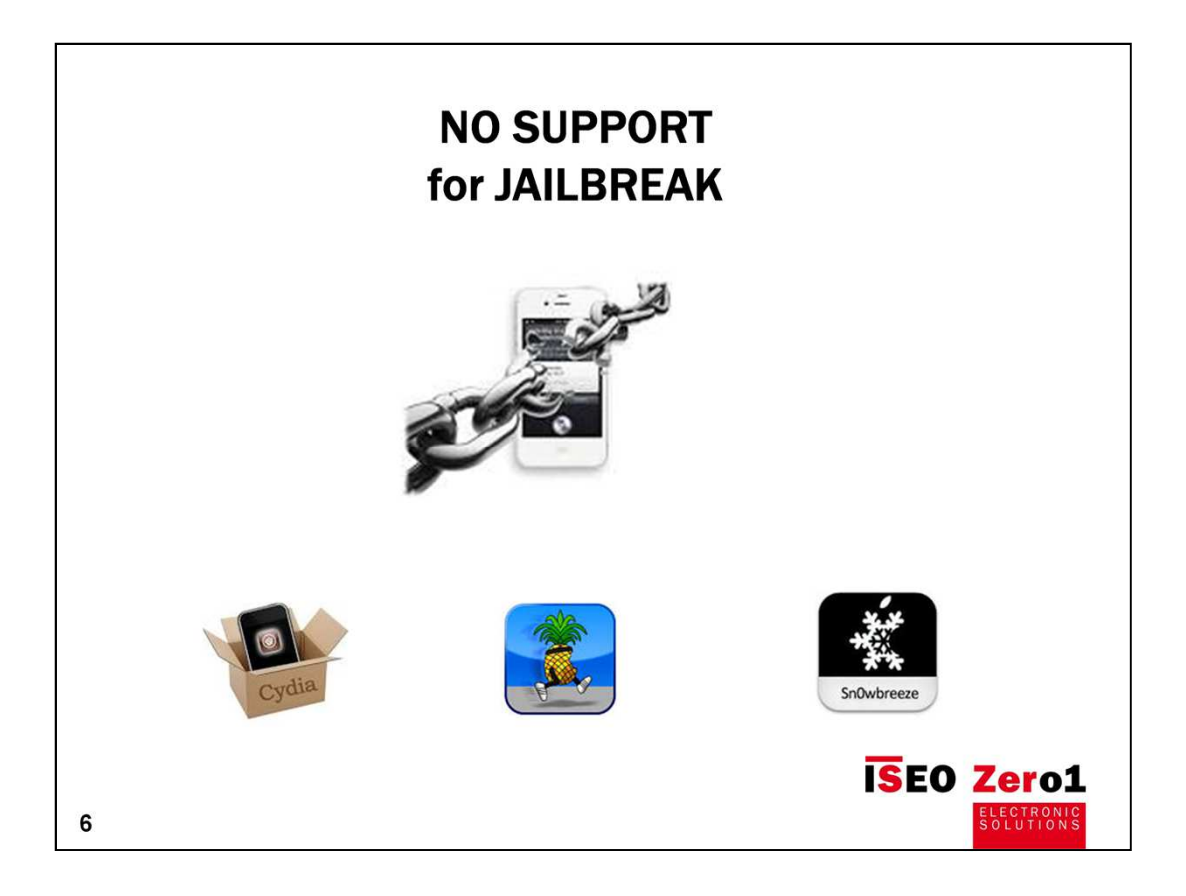

Argo поддерживается только в официальных релизах iOS и Android.

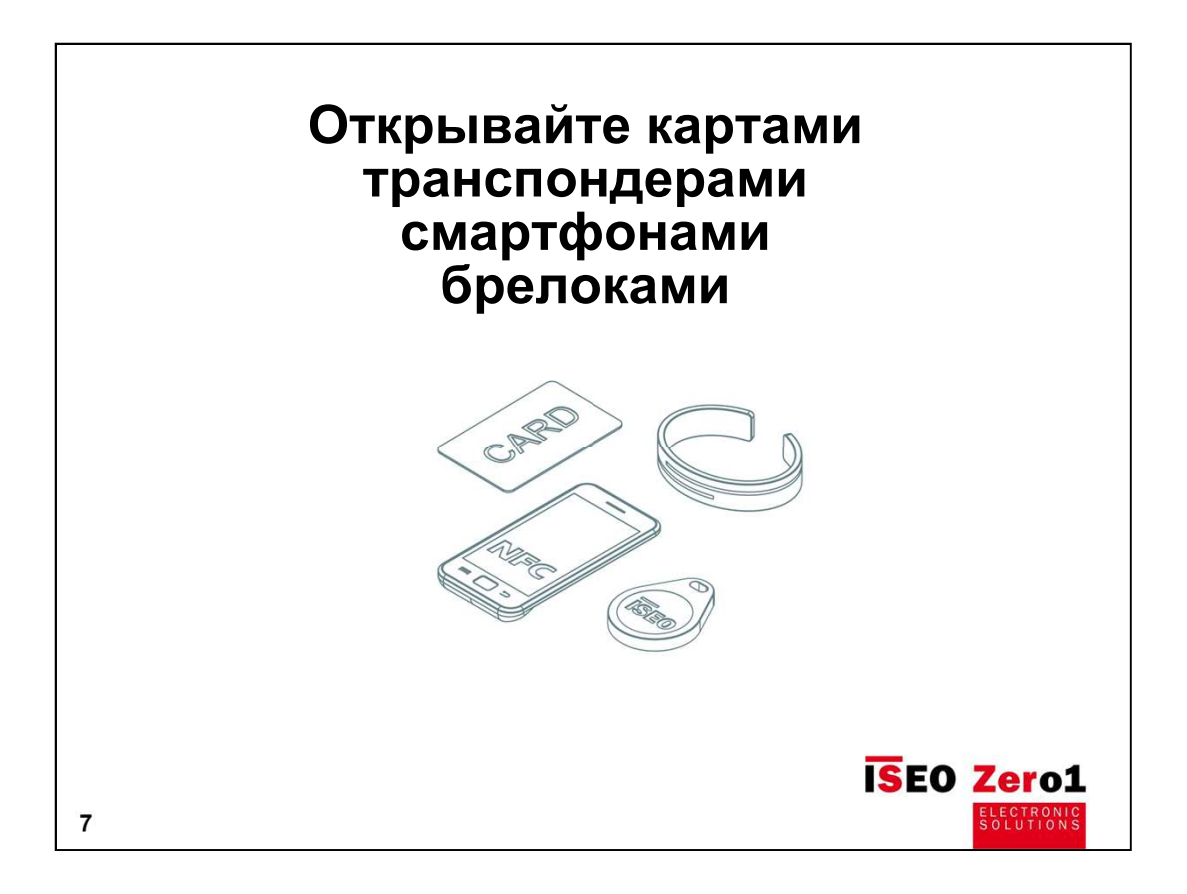

С электронными системами контроля доступа ISEO серии Smart вы можете использовать в качестве ключей от дверей: карты, брелоки и браслеты с микрочипом ISEO, карты MIFARE, транспондеры, а также любой смартфон с функцией NFC и Bluetooth.

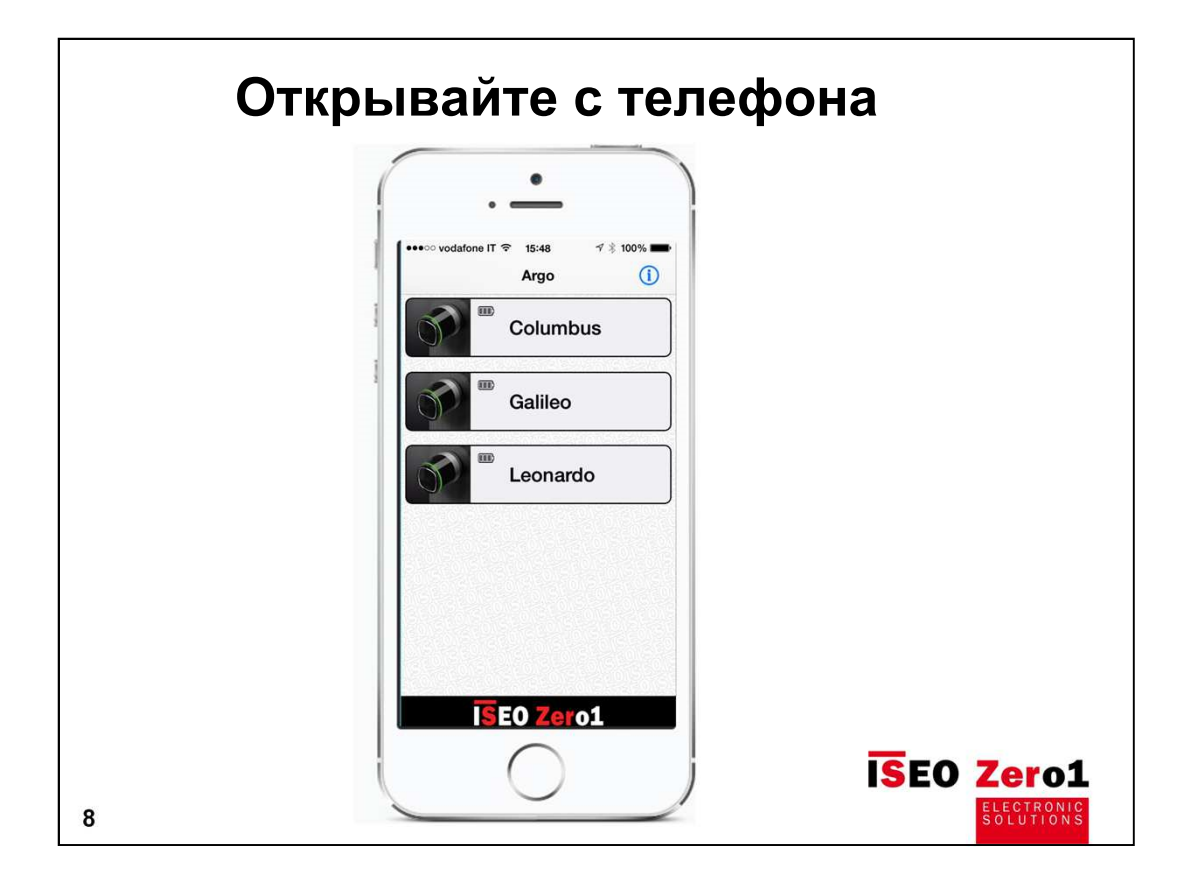

Благодаря технологии Bluetooth Smart, даже пользователи iPhone теперь могут открывать любую дверь, оборудованную устройством контроля доступа ISEO серии Smart, без каких-либо дополнительных подключений и настроек своего iPhone.

Бесплатное приложение Argo позволяет управлять любым устройством (замком) ISEO, оснащённым считывателем с Bluetooth Smart (iOS, Android) чтобы открыть дверь.

Запустив приложение ARGO, вы увидите на экране все смарт-устройства, расположенные рядом с вами, и просто нажав значок выбранного устройства (замка), вы откроете дверь. При желании администратор может назначить пользователю дополнительный уровень авторизации - ввод пин-кода с экрана мобильного устройства.

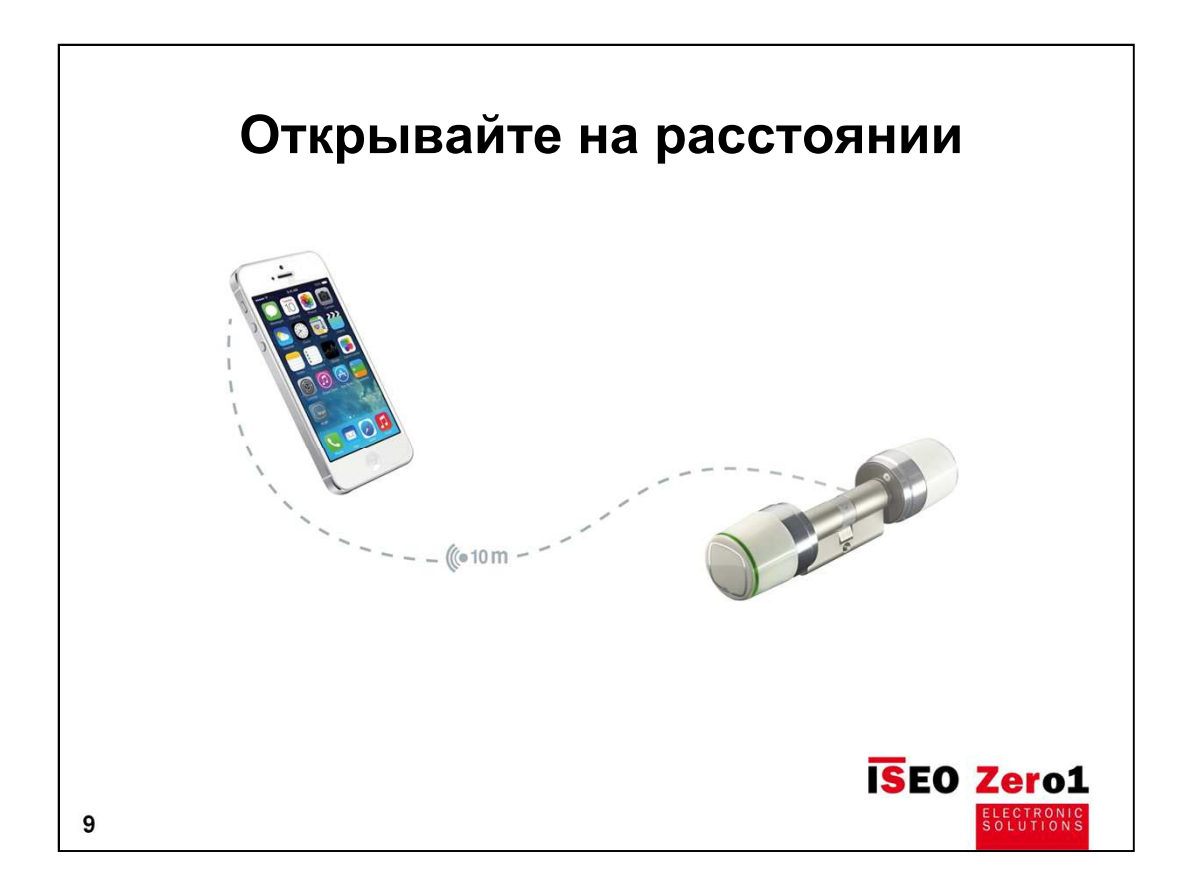

Технология Bluetooth Smart позволяет дистанционно разблокировать дверь на расстоянии до 10 метров!!!

## Используйте телефон в качестве пульта дистанционного управления, чтобы открыть дверь.

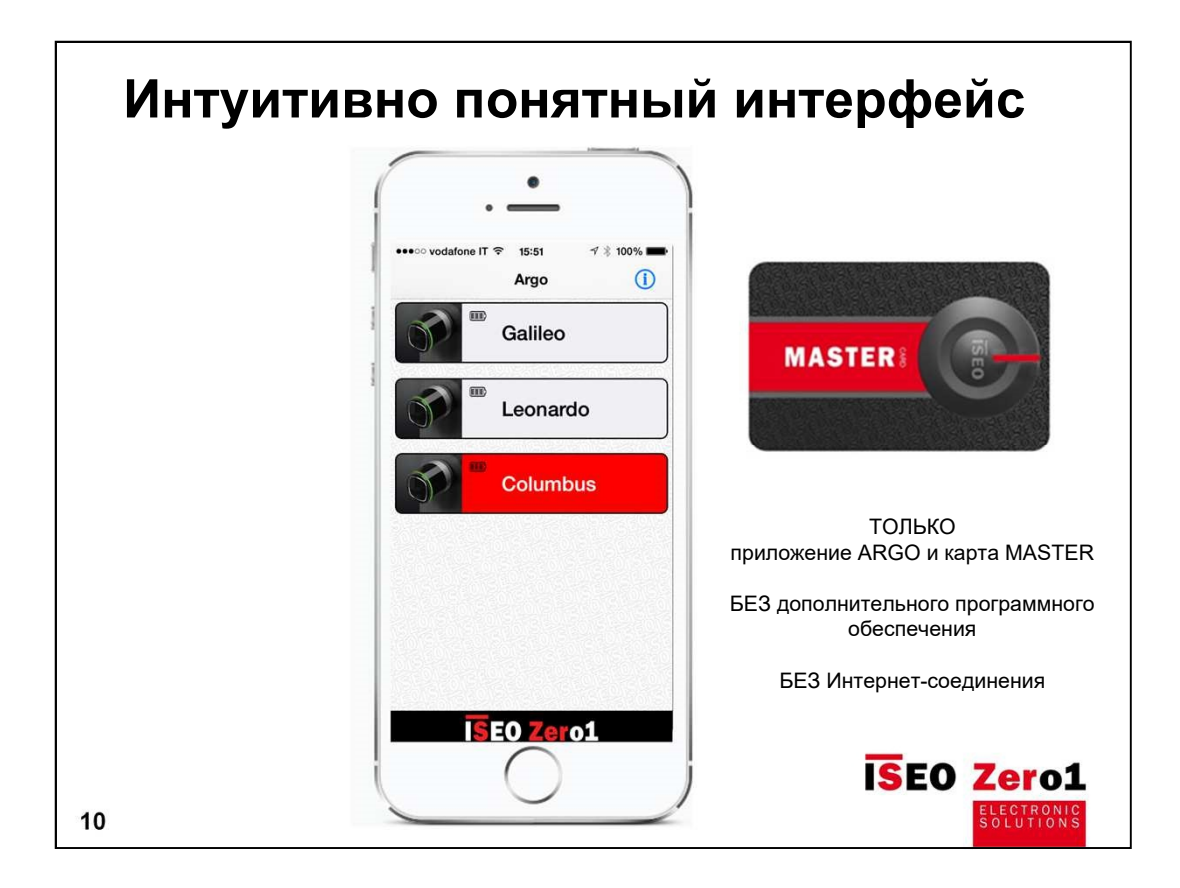

Администраторы могут управлять правами пользователей на доступ к дверям с помощью интуитивно понятного интерфейса приложения Argo, без какого-либо дополнительного программного обеспечения или подключения к Интернету.

Для управления правами пользователей администраторам необходима карта MASTER.

Если Пользователь использует несколько устройств (замков) с технологией Smart, для управления правами пользователей ему необходим всего один комплект MASTER-карт.

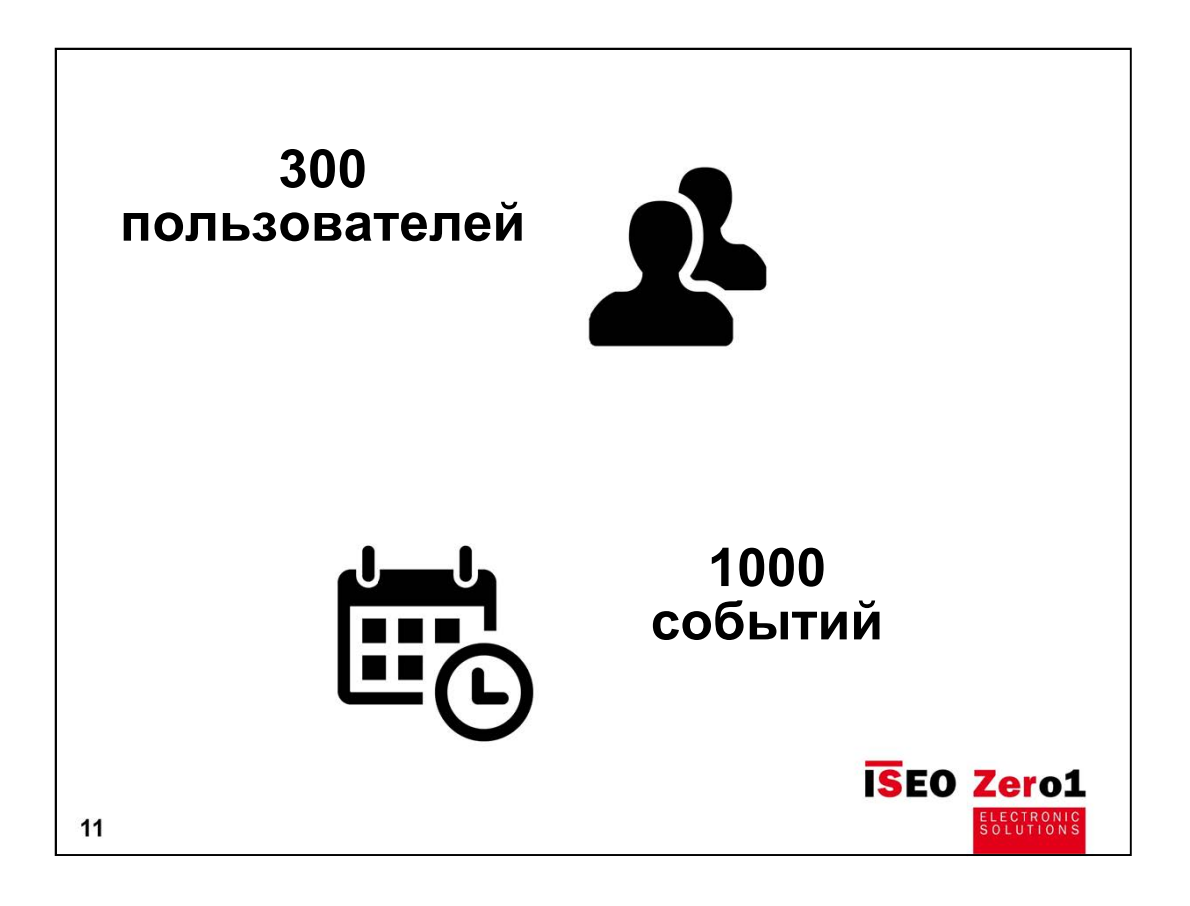

В память каждого Smart устройства могут быть занесены до 300 пользователей. Администратор может добавлять, удалять пользователей, а также редактировать учётные записи для назначения дополнительных функций. Список пользователей может быть передан от одного замка другому.

Администраторы могут считывать последние 1000 событий каждой двери и отправлять данный отчет по электронной почте.

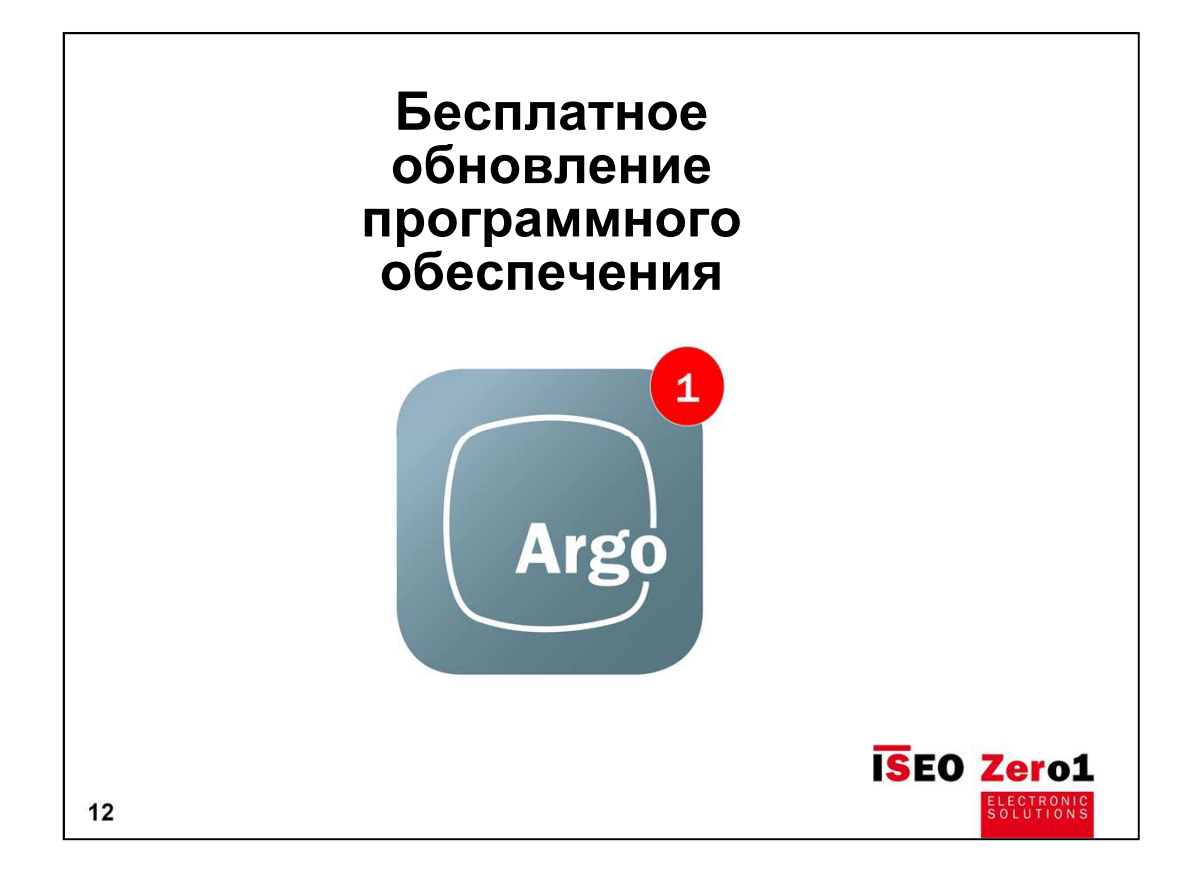

Бесплатные обновления программного обеспечения для всех устройств контроля доступа серии Smart гарантируют, что вы оперативно получите доступ к новым современным функциям управления своей дверью.

Ваш смартфон уведомляет вас, когда доступно новое обновление для вашего устройства контроля доступа.

Новое программное обеспечение будет автоматически установлено на устройство (замок) с вашего телефона.

Таким образом, вы всегда будете удовлетворены своими инвестициями в продукты ISEO Zero1, т.к. будете использовать новые современные функции системы.

Ассортимент продукции, совместимый с приложением Argo (электронные цилиндры, комплекты электронных ручек, электромеханические замки, учетные записи и т. д.), будет расти.

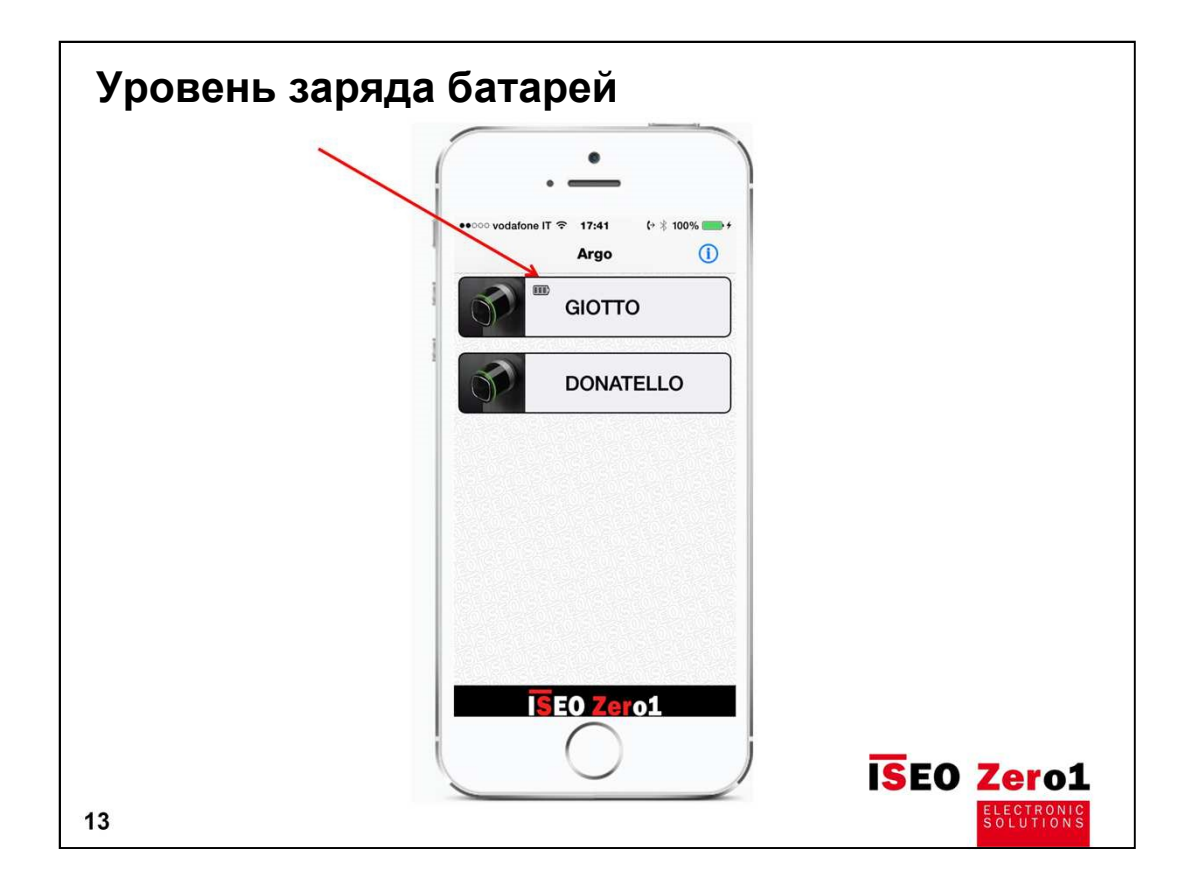

При каждом открытии телефоном на изображении замка отображается уровень заряда батареи. Есть 4 уровня заряда батареи:

| Полный заряд                  | = 100% снижение заряда с 3.                               | 60V до 2.85V Battery icon        |  |
|-------------------------------|-----------------------------------------------------------|----------------------------------|--|
| Сниженный                     | = 75% от 2.85V до 2.80V                                   | Battery icon                     |  |
| заряд батареи                 | предупреждающее сообщение в приложении                    |                                  |  |
| Очень низкий<br>заряд батареи | = 50% от 2.80V до 2.65V                                   | Battery icon                     |  |
|                               | предупреждающее сообщение в приложении, открытие          |                                  |  |
|                               | задерживается на 3 секунды.                               | Рекомендуется заменить батарею.  |  |
| Экстремально                  | = 25% заряд менее 2.65V                                   | Battery icon (батарея разряжена) |  |
| низкий заряд<br>батареи       | предупреждающее сообщение в приложении, замок НЕ          |                                  |  |
|                               | ОТКРЫВАЕТСЯ, т. к. нет уверенности, что энергии хватит на |                                  |  |
|                               | запирание. Заменить батаре                                | ю для открытия двери.            |  |

Сигналы на дверном замке или сигналы, которые вы получаете при открытии с помощью карточки:

Полный заряд = Зеленый светодиод мигает во время открытия

Сниженный заряд батареи = оранжевый светодиод мигает во время открытия Очень низкий заряд батареи = красный светодиод мигает в течение 3 секунд, а затем зеленый мигает во время открытия.

**Экстремально низкий заряд батареи** = красный светодиод горит в течение 3 секунд но замок не открывается.

ПРЕДУПРЕЖДЕНИЕ: при появлении сигнализации о низком уровне заряда батареи (мигающий красный светодиод) необходимо заменить батареи новыми как можно скорее.

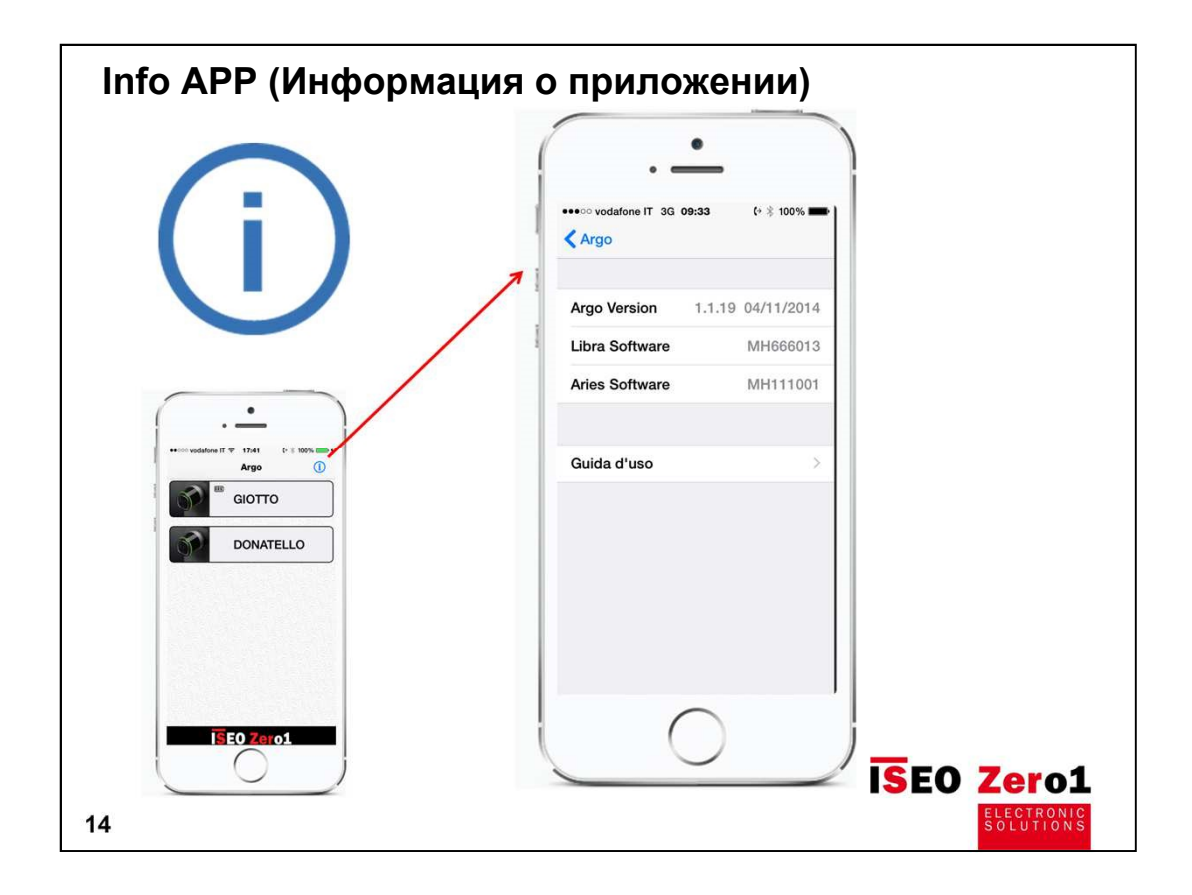

"Info APP" предоставляет информацию о версии приложения и программном обеспечении устройств ISEO, которые оснащены технологией Smart.

В "Info APP" есть гиперссылка на руководство пользователя и учебные материалы по приложению Argo.

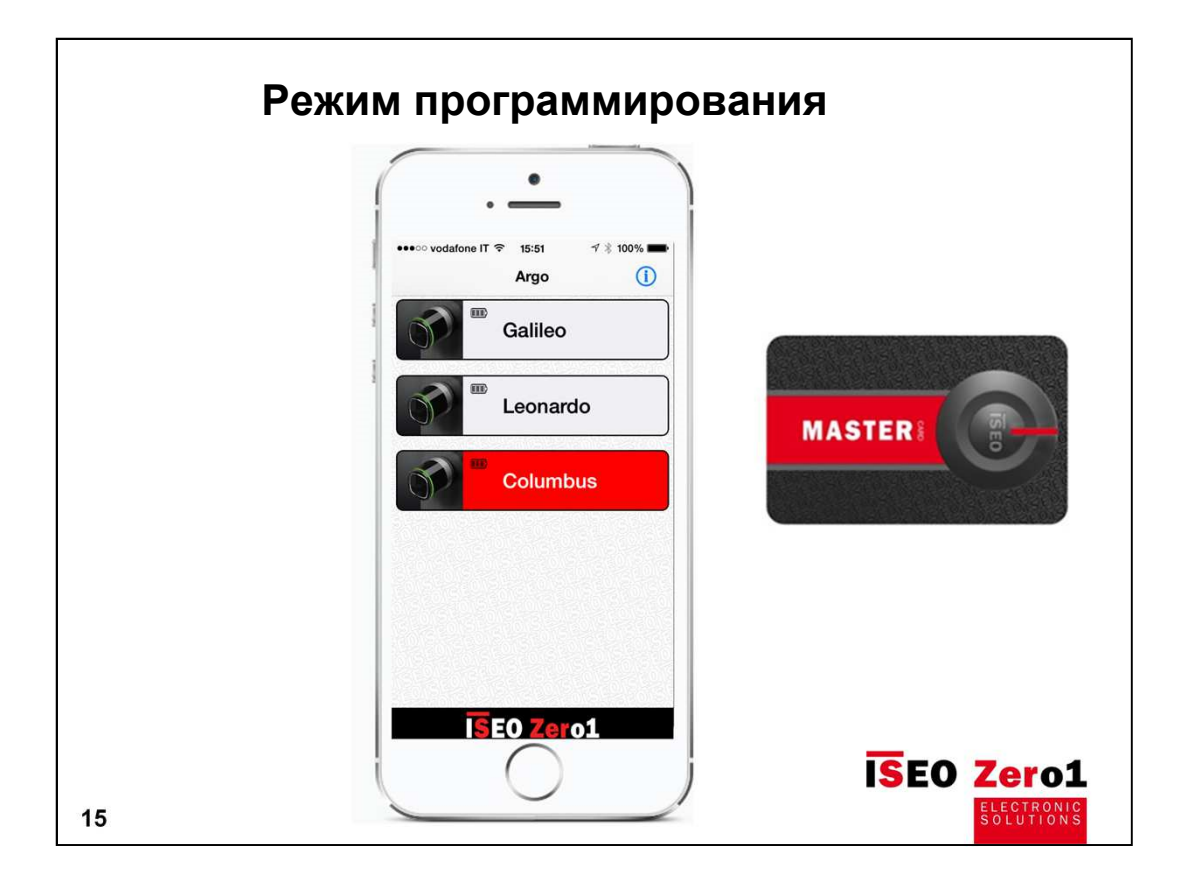

При касании мастер-картой считывателя, изображение кнопки устройства в смартфоне при включённом приложении становится красным.

Нажатие кнопки на экране смартфона в этом состоянии переводит устройство (замок) в режим программирования.

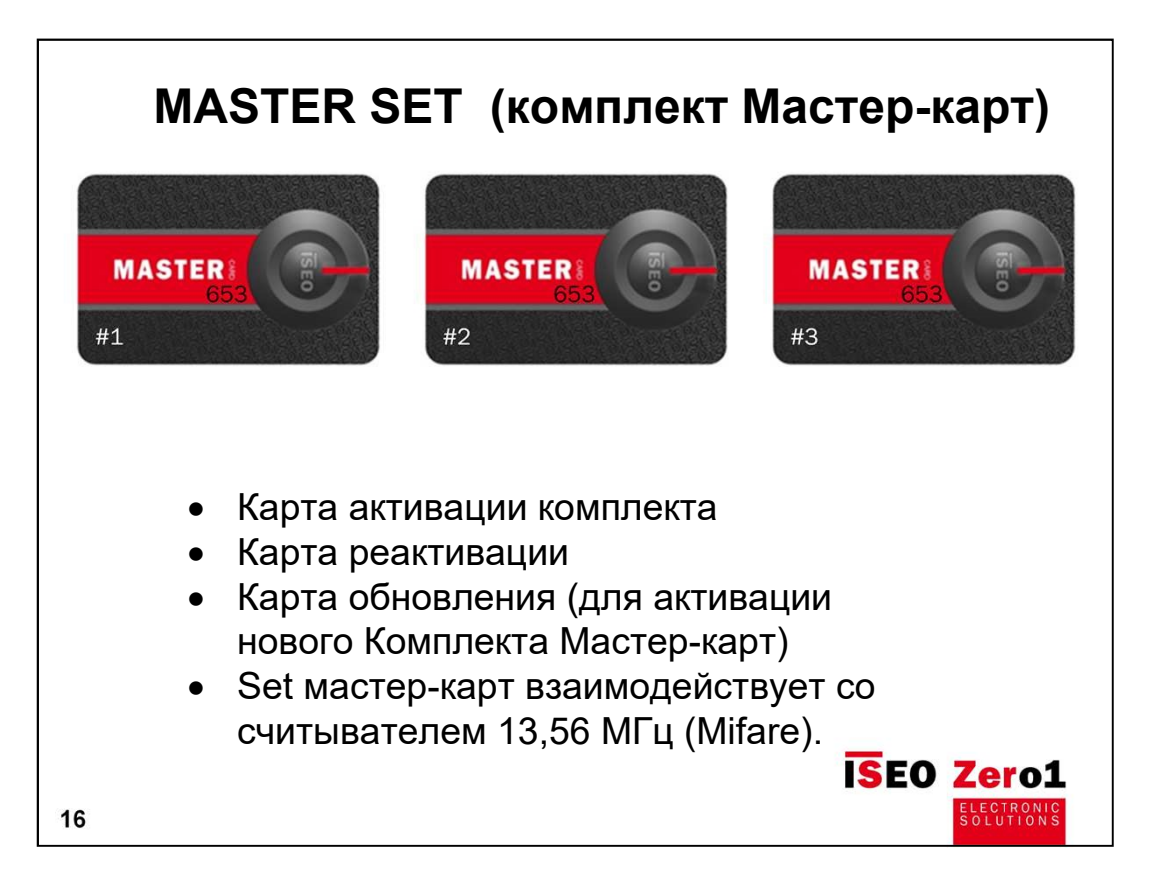

#### МАСТЕР - КАРТА

Используется для «настройки» и «управления» системой контроля доступа.

#### КОМПЛЕКТ МАСТЕР - КАРТ

Комплект МАСТЕР-карт (SET) состоит из 3 карт, пронумерованных от 1 до 3.

Каждый Комплект Мастер-карт имеет единый код системы. При первичной активации Мастер-карты код Комплекта запоминается устройством и становится единственным управляющим кодом.

#### Обновление карты MASTER (в случае потери или кражи)

Если Мастер-карта потеряна или украдена, чтобы отключить её, просто активируйте следующую карту из вашего Комплекта Мастер-карт.

- При активации карты MASTER № 2 к устройству карта MASTER № 1 отключается.
- При подключении карты MASTER № 3 к устройству карты MASTER №2 и №1 отключаются.

Карта MASTER №3 должна рассматриваться как карта обновления для активации НОВОГО КОМПЛЕКТА мастер-карт, поскольку ее потеря может необратимо лишить пользователя возможности пользоваться функциями администратора.

#### Повторная активация карты MASTER:

Приложите карту MASTER большего номера на устройство.

# 2 деактивирует # 1

#3 деактивирует #2 и #1

### Модификация учетных данных SET MASTER и обновление кода системы:

Если карты MASTER №1 и №2 потеряны, пользователь устройства должен активировать карту №3. Если карта MASTER № 3 также будет потеряна, то пользователь утратит возможность управлять учётными записями пользователей и изменять технические параметры устройства.

Чтобы обеспечить безопасность системы и возможность использования её в дальнейшем, после активации карты №3 вы должны приобрести и активировать новый ПОЛНЫЙ комплект мастер-карт.

Для активации нового комплекта мастер-карт приложите карту MASTER № 3 старого комплекта к считывателю, а затем карту MASTER №1 нового комплекта.

Список зарегистрированных пользователей устройства при данной операции не изменяется.

#### Совместимость ARGO, считывателя карт и Мастер-карт.

Приложение Argo с помощью мастер-карт и считывателя Mifare, даёт возможность пользователям обновлять программное обеспечение после выхода обновлений.

#### Инициализация устройств контроля доступа

Новое устройство (замок) находится в конфигурации "Factory Mode" (Заводские настройки), что означает, что список авторизованных пользователей пуст и не указан код системы (устройство принимает любой носитель с чипом подходящей частоты и с его помощью даёт управляющий сигнал замку на открытие). Инициализация системы происходит через регистрацию (программирование) «кода системы», которая осуществляется с помощью MASTER Card # 1 (карту необходимо поднести к считывателю).

**ВАЖНО:** если пользователь внутри одной системы (объекта) планирует использовать несколько устройств ISEO Smart с функцией контроля доступа, то все устройства системы должны (могут) быть инициализированы или обновлены с помощью одной карты (комплект) MASTER.

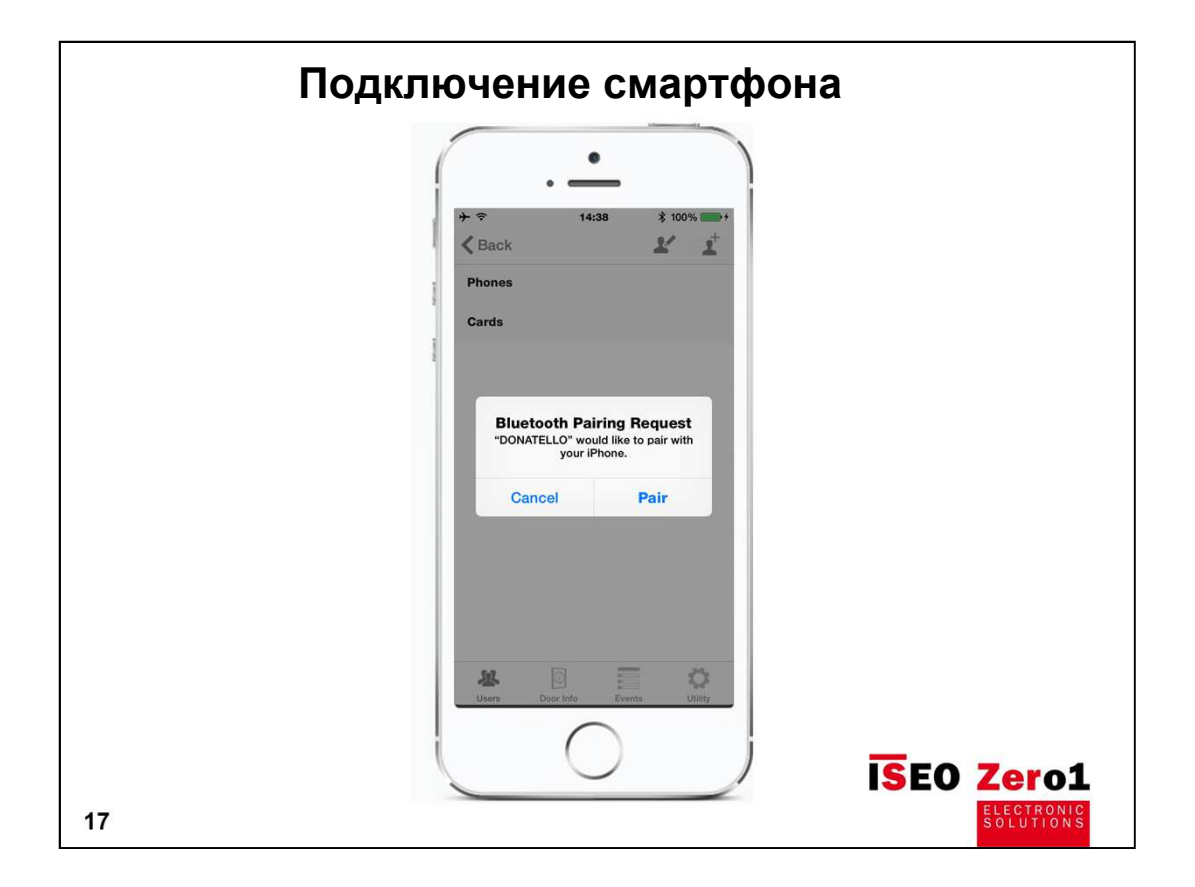

Для работы с приложением Argo вам необходимо включить Bluetooth и открыть приложение ARGO в Вашем смартфоне.

При первом подключении к дверному замку вам необходимо "связать" устройство (смартфон) с замком.

Это позволяет зашифровать всю передачу данных с телефона на замок, исключив любые угрозы безопасности (для привязки нужны права администратора - мастер-карта).

| Добавл | тение смартфона                          |
|--------|------------------------------------------|
| (      |                                          |
| 1      |                                          |
|        | Name iPhone 5C Rocco<br>08BD4584E965AD32 |
|        | PIN                                      |
|        | USER TYPE                                |
|        | Standard User                            |
|        | FUNCTIONS  Enable Passage Mode           |
|        | Block Standard User                      |
| 18     | ELECTRONIC<br>SOLUTIONS                  |

После "связывания" вам предлагается добавить смартфон в качестве учетной записи, нажав DONE (Готово) для подтверждения.

Эта операция должна выполняться для каждого смартфона, которым вы хотите открывать дверной замок Smart.

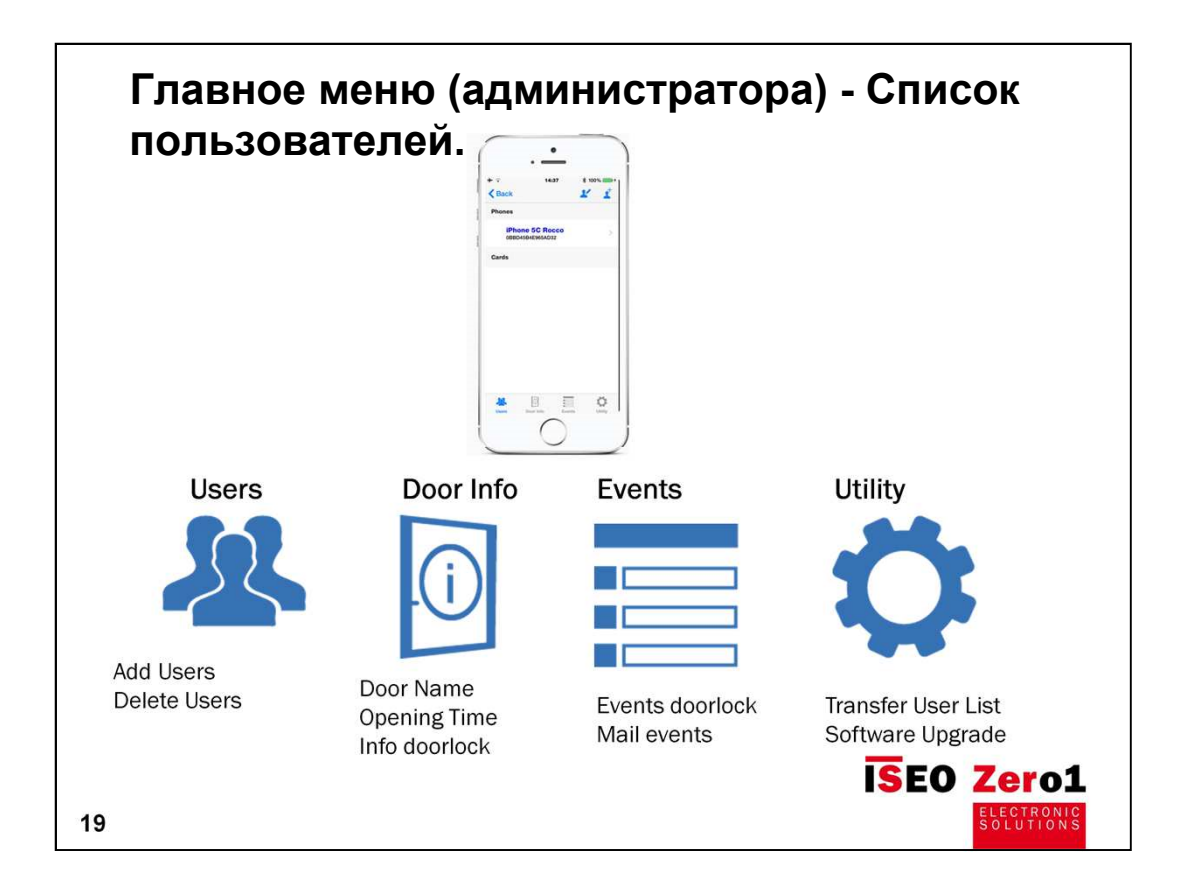

При входе в режим программирования вы увидите главное меню: список пользователей и пиктограммы дополнительных разделов меню.

Вы можете перейти в меню следующего уровня, нажав значок в нижней панели.

| бавл   | пение польз                                              | ователей     |                                                                          |
|--------|----------------------------------------------------------|--------------|--------------------------------------------------------------------------|
|        | + ≈ 14:47 \$ 100%<br><br><br><br><br>                    | <b></b> ,    |                                                                          |
| tere i | Phones<br>iPhone 5C Rocco<br>0BBD45B4E965AD32            | • IS         | ЕО карты (чтение)<br>ЕО транспондеры (чтение)<br>осители MIEARE (чтение) |
| 2      | Cards<br>ISEO Card 5996                                  | • N          | FC смартфоны (чтение)                                                    |
|        | Iseo card 5996<br>ISEO Card 4250<br>Iseo card 4250       | 2            |                                                                          |
|        | Card 23CFD6C6<br>Generic Card 23CFD6C6<br>ISEO Card 4247 | > IS<br>- IS | ЕО карты (ввод номера)<br>ЕО транспондеры (ввод                          |
|        | Iseo card 4247                                           | н            | эмера)                                                                   |
|        | Users Door Info                                          | Nov.         | ISEO Zero:                                                               |
|        |                                                          |              | ELECTRON                                                                 |

В режиме программирования вы можете регистрировать карты пользователей, прикладывая карту к считывателю, и новая карта будет отображаться в списке пользователей в приложении смартфона.

Последняя добавленная карта будет в верхней части списка пользователей.

Вы можете регистрировать карты и другие носители Iseo, любые карты и носители меток Mifare а также зарегистрировать в качестве ключей смартфоны с функцией NFC.

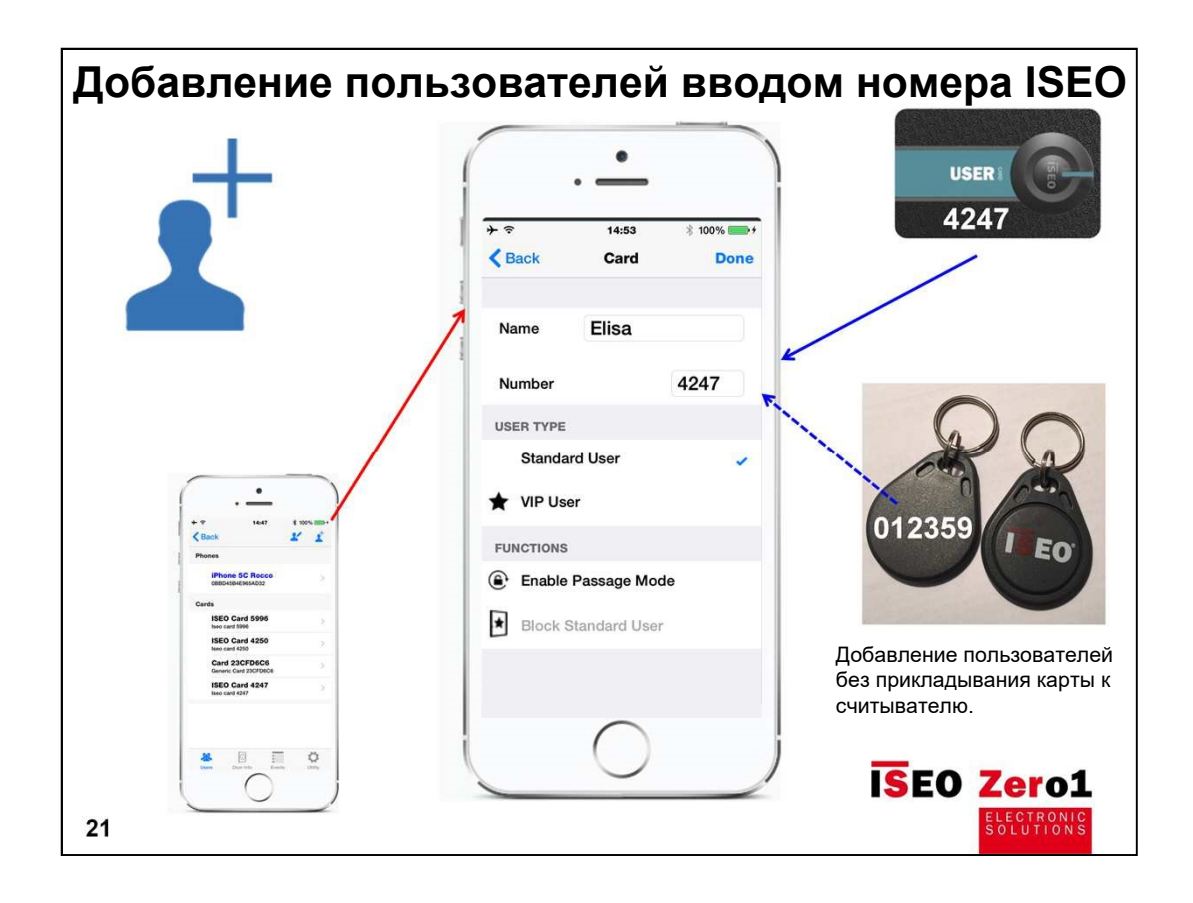

При использовании фирменных карт Iseo Администратор может сначала распространить карты среди пользователей, а затем "привязать" карты к необходимым замкам, набрав номер карты в разделе добавления пользователей в приложении АРГО. Прикладывание карты пользователя к считывателю НЕ ТРЕБУЕТСЯ!

Нажмите значок «Добавить пользователя», затем введите номер ISEO-карты, брелока или транспондера и присвойте имя пользователю.

Нажмите Готово (Done) для подтверждения.

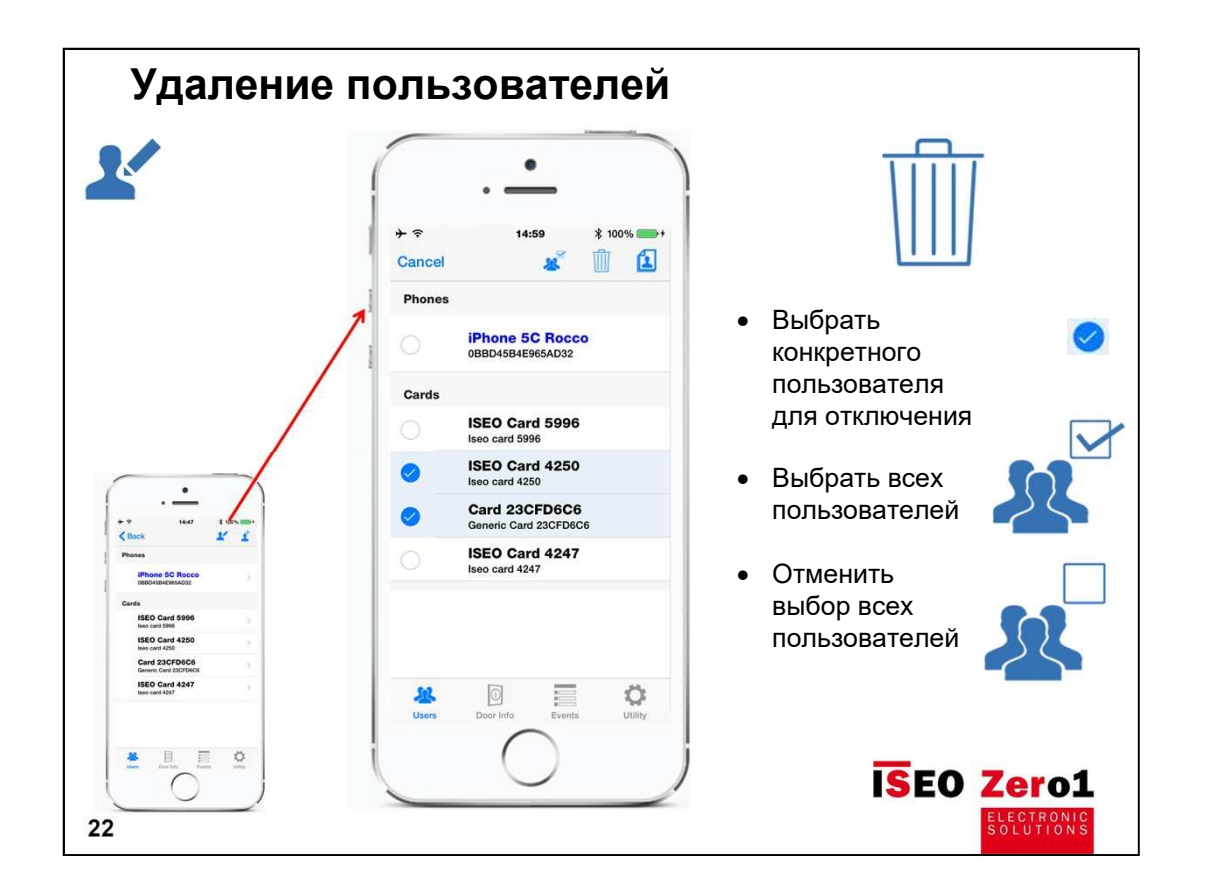

- 1. Нажмите значок «Редактировать список пользователей»
- 2. Выберите пользователя для удаления. Существует кнопка, чтобы выбрать всех или отменить выбор всех.
- 3. Нажмите кнопку «Корзина» и подтвердите действие (done).

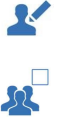

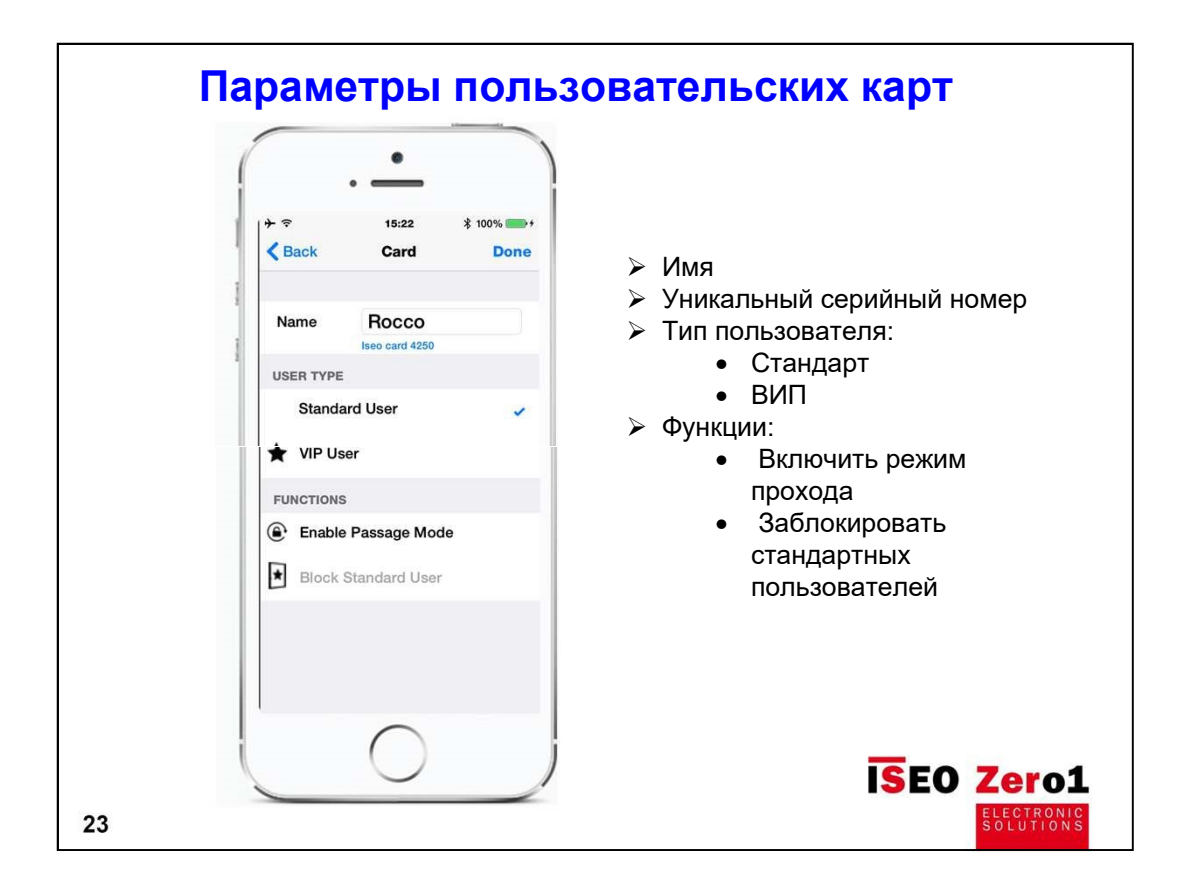

Для удобства работы со списком пользователей вы можете редактировать имя пользователя и задавать параметры (функции) пользовательских карт.

#### Тип пользователя:

Пользователи могут быть стандартными или VIP. Тип пользователя устанавливается Администратором. Стандартные пользователи могут временно блокироваться с помощью карты ВИП (если на VIP-карте включена функция «Заблокировать стандартных пользователей»).

#### Функции:

Включить **"режим прохода"** (Hold Open) - позволит пользователю установить и снять блокировку в режиме прохода (офисная функция, замок не закрывается). <u>Функцию может</u> <u>использовать любой пользователь, у карты которого</u> <u>установлен</u> <u>соответствующая опция.</u>

"Блокировать стандартных пользователей". Этот параметр может быть подключен только в том случае, если пользовательская карта является Картой ВИП.

- ≻ Имя
- > Уникальный серийный номер
- PIN-код для открытия
- > Тип пользователя:
  - Стандарт
  - ВИП
- > Функции:
  - Включить режим прохода
  - Заблокировать стандартных пользователей

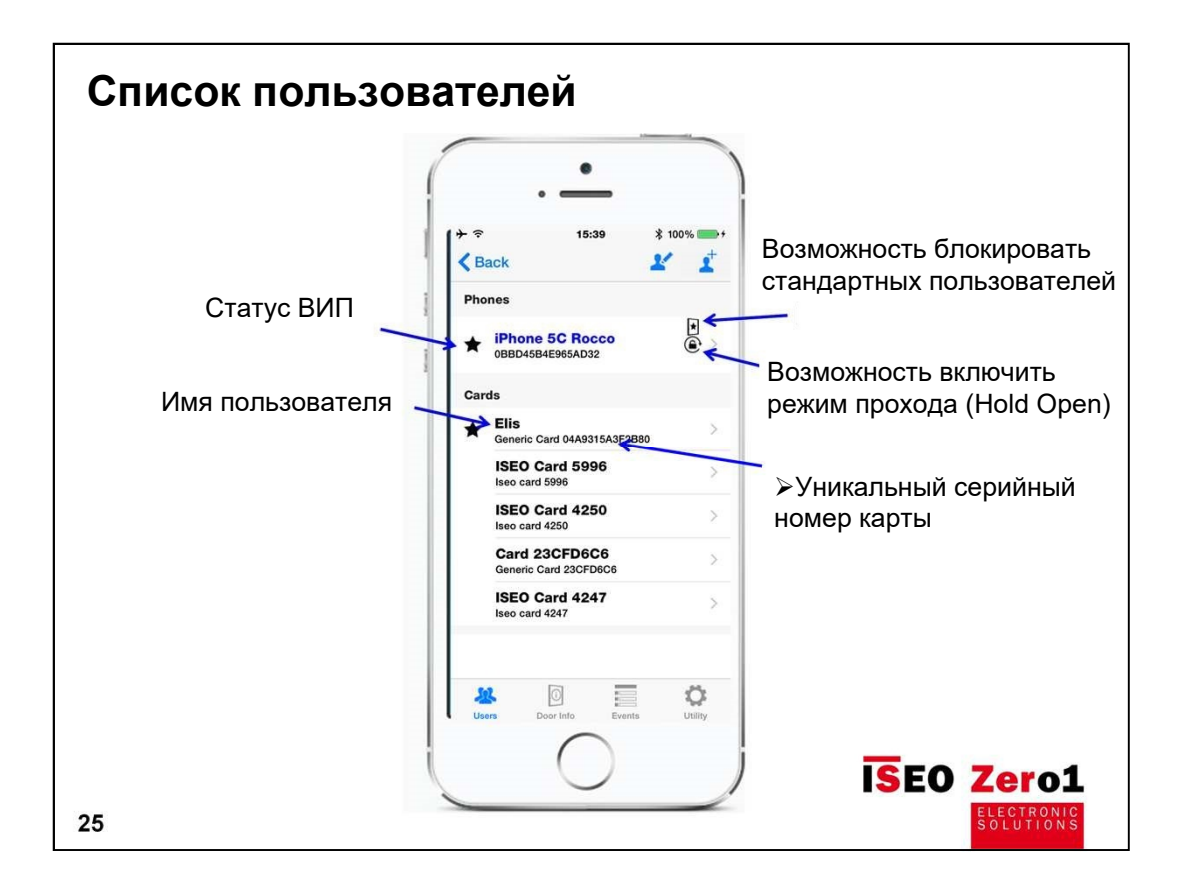

| Поиск пользоват | елей                                                                                                    |
|-----------------|----------------------------------------------------------------------------------------------------|
| (               | •                                                                                                    |
| 1               | ★ * 15:41 * 100% → +     ★ Back     ★     ★     ★     ★     ★     ★     ★     ★     ★     ★     ★     ★     ★     ★     ★     ★     ★     ★     ★     ★     ★     ★     ★     ★     ★     ★     ★     ★     ★     ★     ★     ★     ★     ★     ★     ★     ★     ★     ★     ★     ★     ★     ★     ★     ★     ★     ★     ★     ★     ★     ★     ★     ★     ★     ★     ★     ★     ★     ★     ★     ★     ★     ★     ★     ★     ★     ★     ★     ★     ★     ★     ★     ★     ★     ★     ★     ★     ★     ★     ★     ★     ★     ★     ★     ★     ★     ★     ★     ★     ★     ★     ★     ★     ★     ★     ★     ★     ★     ★     ★     ★     ★     ★     ★     ★     ★     ★     ★     ★     ★     ★     ★     ★     ★     ★     ★     ★     ★     ★     ★     ★     ★     ★     ★     ★     ★     ★     ★     ★     ★     ★     ★     ★     ★     ★     ★     ★     ★     ★     ★     ★     ★     ★     ★     ★     ★     ★     ★     ★     ★     ★     ★     ★     ★     ★     ★     ★     ★     ★     ★     ★     ★     ★     ★     ★     ★     ★     ★     ★     ★     ★     ★     ★     ★     ★     ★     ★     ★     ★     ★     ★     ★     ★     ★     ★     ★     ★     ★     ★     ★     ★     ★     ★     ★     ★     ★     ★     ★     ★     ★     ★     ★     ★     ★     ★     ★     ★     ★     ★     ★     ★     ★     ★     ★     ★     ★     ★     ★     ★     ★     ★     ★     ★     ★     ★     ★     ★     ★     ★     ★     ★     ★     ★     ★     ★     ★     ★     ★     ★     ★     ★     ★     ★     ★     ★     ★     ★     ★      ★ |
| 1474<br>1       | Phones                                                                                                    |
|                 | Cards                                                                                                    |
|                 | списку пользователей                                                                                                    |
|                 | ISEO Card 4250<br>Iseo Card 4250<br>C ПОМОЩЬЮ ПРОКРУТКИ<br>Card 23CFD6C6<br>Genetic Card 32CFD6C6<br>C ПОМОЩЬЮ МЕНЮ                                                                                                    |
|                 | ISEO Card 4247<br>Iseo card 4247 ПОИСКА                                                                                                    |
| ļ               | Users Door Info                                                                                                    |
| 26              | ISEO Zero1                                                                                                    |

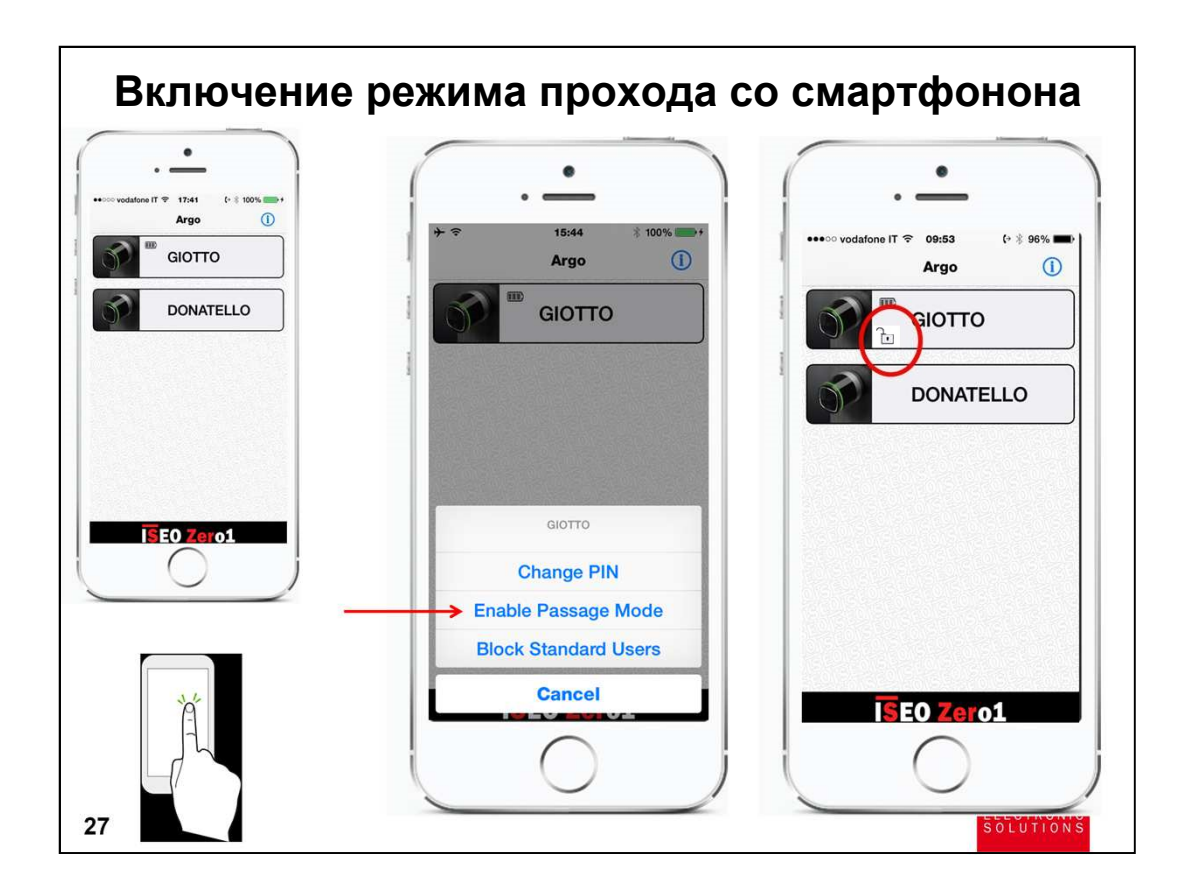

Данная возможность доступна, <u>если для Вашего</u> <u>смартфона</u> <u>администратор установил</u> возможность включения режима прохождения.

НАЖМИТЕ и УДЕРЖИВАЙТЕ кнопку с изображением замка, который вы хотите перевести в режим прохода (Hold Open)

Появится дополнительное меню.

Нажмите "ВКЛЮЧИТЬ РЕЖИМ ПРОХОЖДЕНИЯ".

На изображении кнопки появится рисунок замка с открытой дужкой, показывающий, что замок открыт в режиме свободного прохода.

Для отмены режима Hold Open выполните действия в аналогичном порядке.

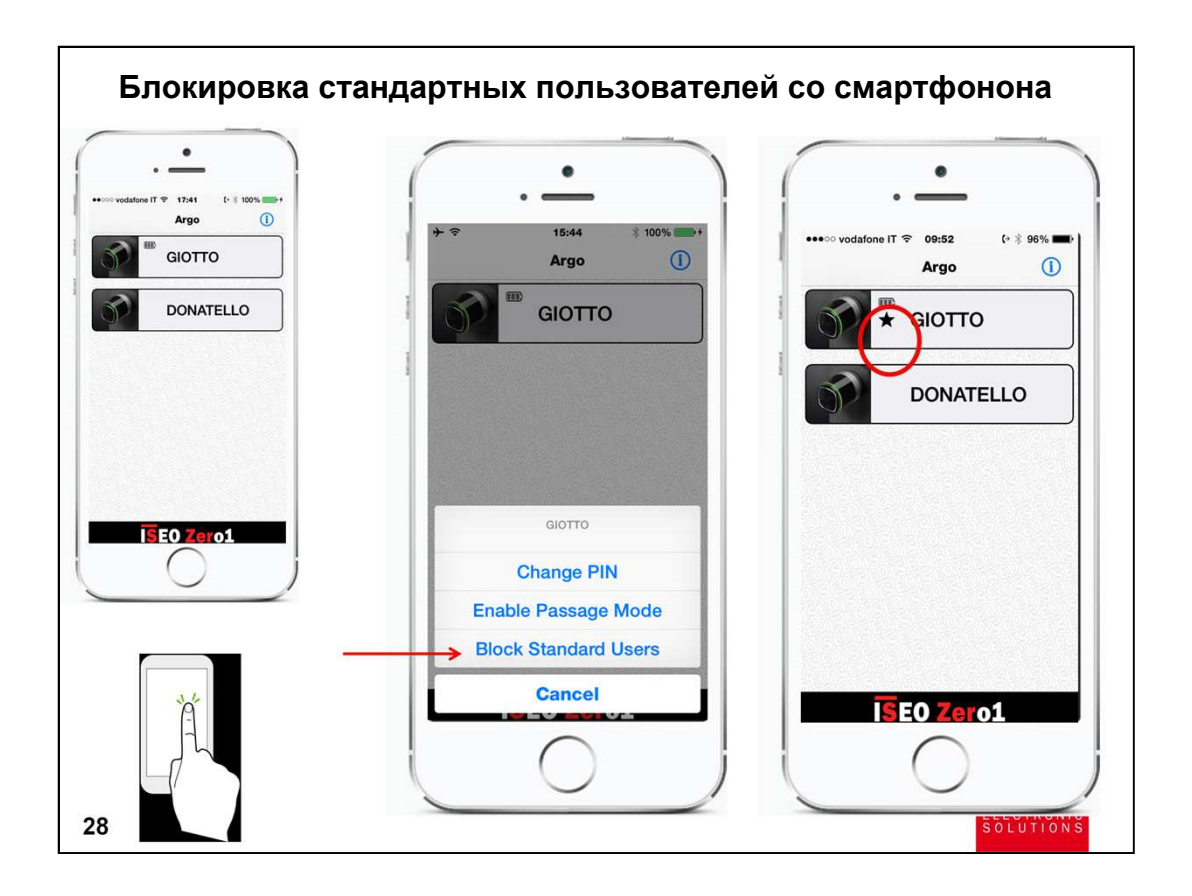

Данная возможность доступна, <u>если для Вашего</u> <u>смартфона администратор установил</u> статус ВИП и возможность блокировки стандартных пользователей.

НАЖМИТЕ и УДЕРЖИВАЙТЕ кнопку с изображением замка, для которого вы хотите ограничить проход пользователей уровня СТАНДАРТ.

Появится дополнительное меню.

Нажмите "БЛОКИРОВКА СТАНДАРТНОГО ПОЛЬЗОВАТЕЛЯ".

На изображении кнопки появится рисунок звезды, показывающий, что замок открыт только для пользователей уровня ВИП.

Для отмены режима блокировки выполните действия в аналогичном порядке.

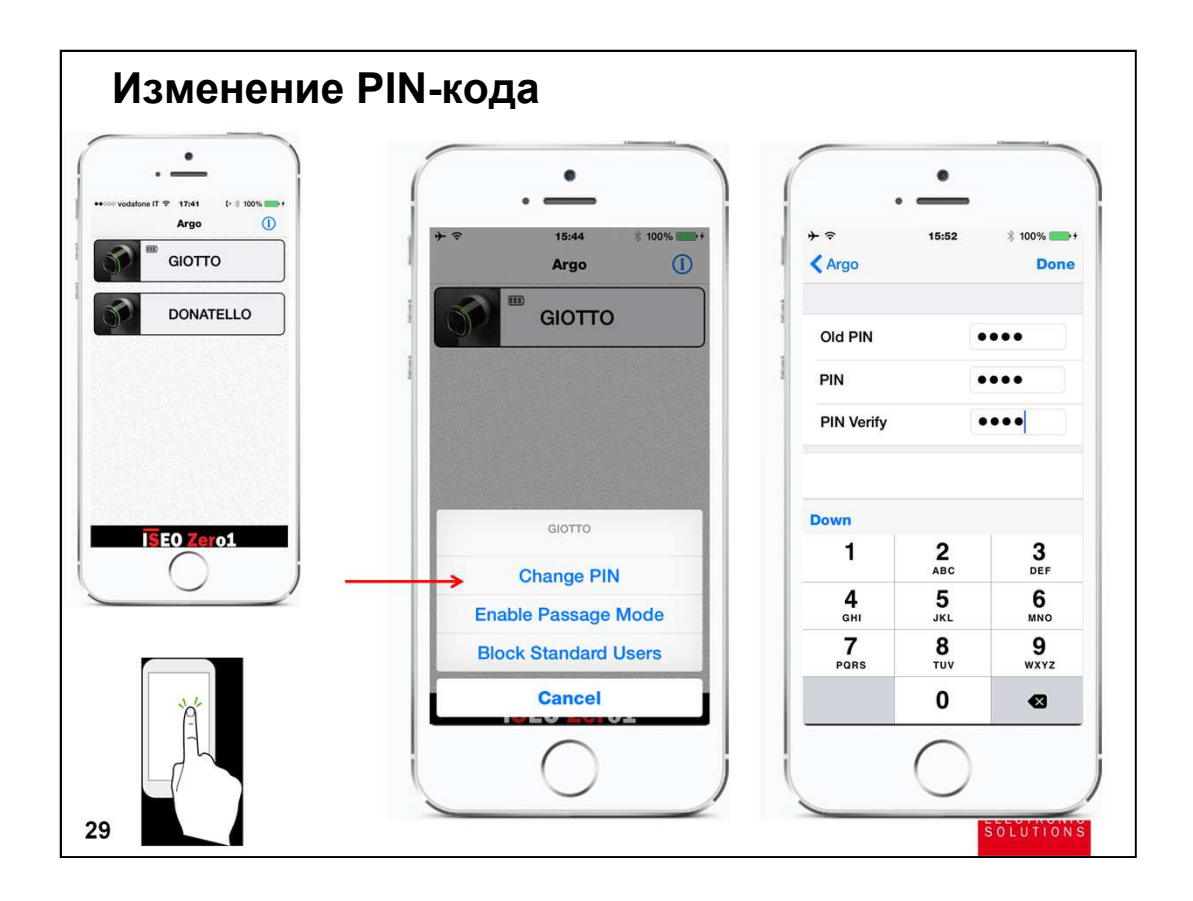

Данная возможность доступна, <u>если для Вашего</u> <u>смартфона</u> <u>администратор установил</u> дополнительный уровень авторизации с помощью PIN-кода.

НАЖМИТЕ и УДЕРЖИВАЙТЕ кнопку с изображением замка, для которого вы хотите изменить PIN-код.

Появится дополнительное меню.

Нажмите "изменение PIN".

Появится меню изменения PIN-кода. Введите старый и дважды новый ПИН-код. Для подтверждения действия нажмите "Изменение PIN".

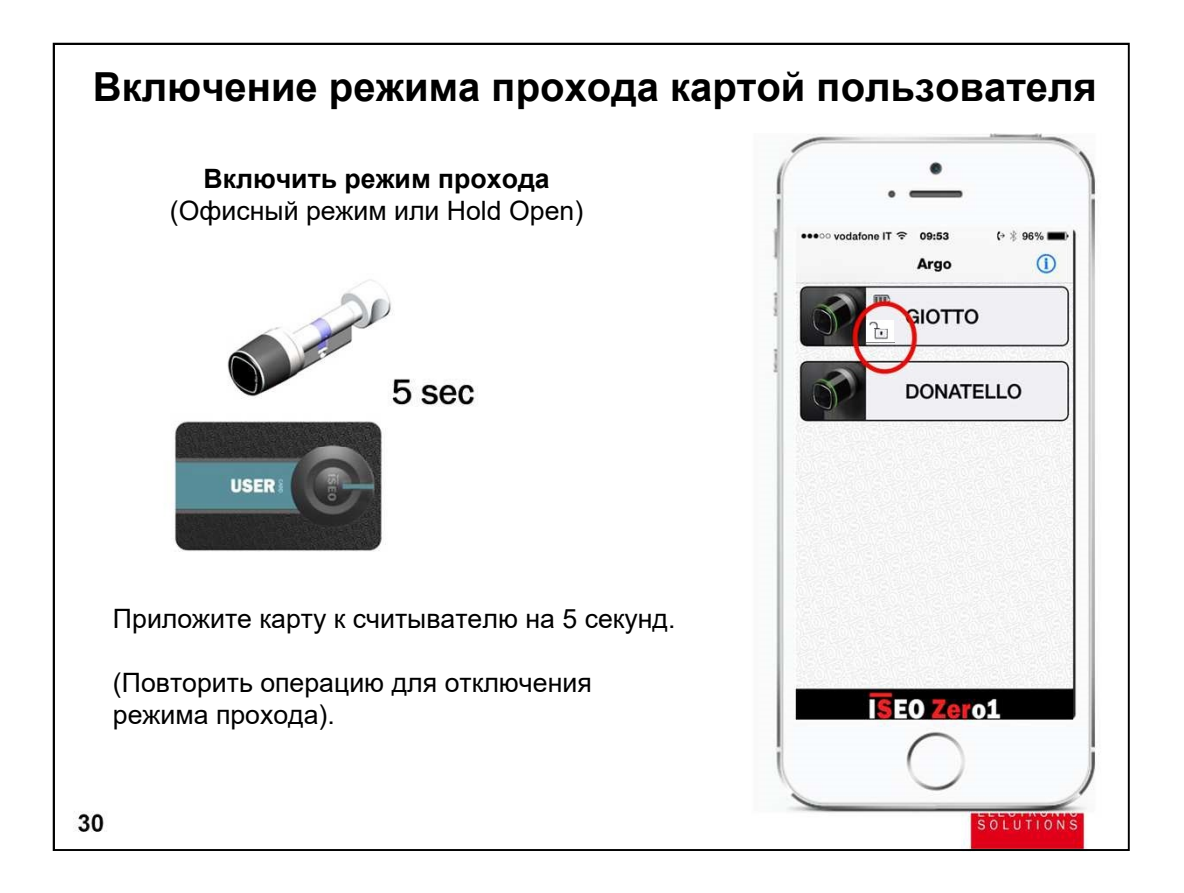

Данная возможность доступна, <u>если для данной карты</u> <u>администратор установил</u> возможность включения режима прохождения.

Приложите карту к считывателю RFID-меток замка, который вы хотите перевести в режим прохода (Hold Open). Удерживайте карту 5 секунд.

На изображении кнопки (если открыть приложение Арго) появится рисунок замка с открытой дужкой, показывающий, что замок открыт в режиме свободного прохода.

Для отмены режима Hold Open выполните действия в аналогичном порядке.

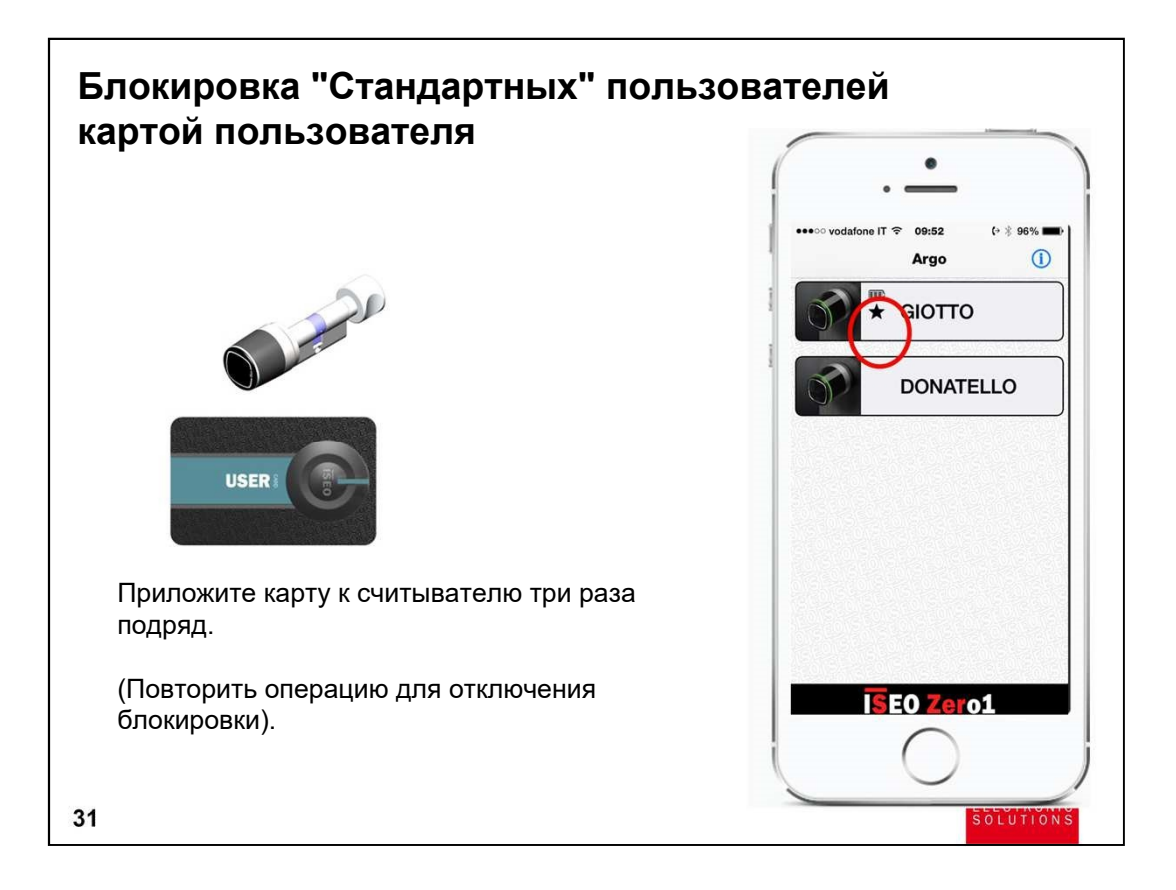

<u>Данная возможность доступна, если для данной карты</u> <u>администратор установил</u> возможность блокировки стандартных пользователей.

Приложите карту к считывателю три раза подряд.

Для отмены режима блокировки выполните действия в аналогичном порядке.

| ·                         | -              |                                                                  |
|---------------------------|----------------|------------------------------------------------------------------|
| ●●●●○ vodafone IT 〒 15:56 | (→ ≵ 100% 💼 +  |                                                                  |
| Door Name                 | GIOTTO >       | <ul> <li>Имя двери (замка, пользователя)</li> </ul>              |
| Opening time              | 3 >            | Время на открытие (в некоторых<br>версиях придожения АРГО данная |
| Battery Level             | 100%           | настройка может находиться в                                     |
| Users in Memory           | 3 / 300        | следующем уровне меню<br>"Расширенные настройки")                |
| Phones Users              | 1              |                                                                  |
| Card Users                | 2              |                                                                  |
| Passage Mode Enabled      | No             |                                                                  |
| Standard Users Blocked    | Si             |                                                                  |
| MASTER CARD SET #         | 1              |                                                                  |
| Utenti Door Info          | Eventi Utility |                                                                  |
|                           |                |                                                                  |

Вы можете изменить имя двери/замка/пользователя и время открытия двери (диапазон 1-30 секунд)

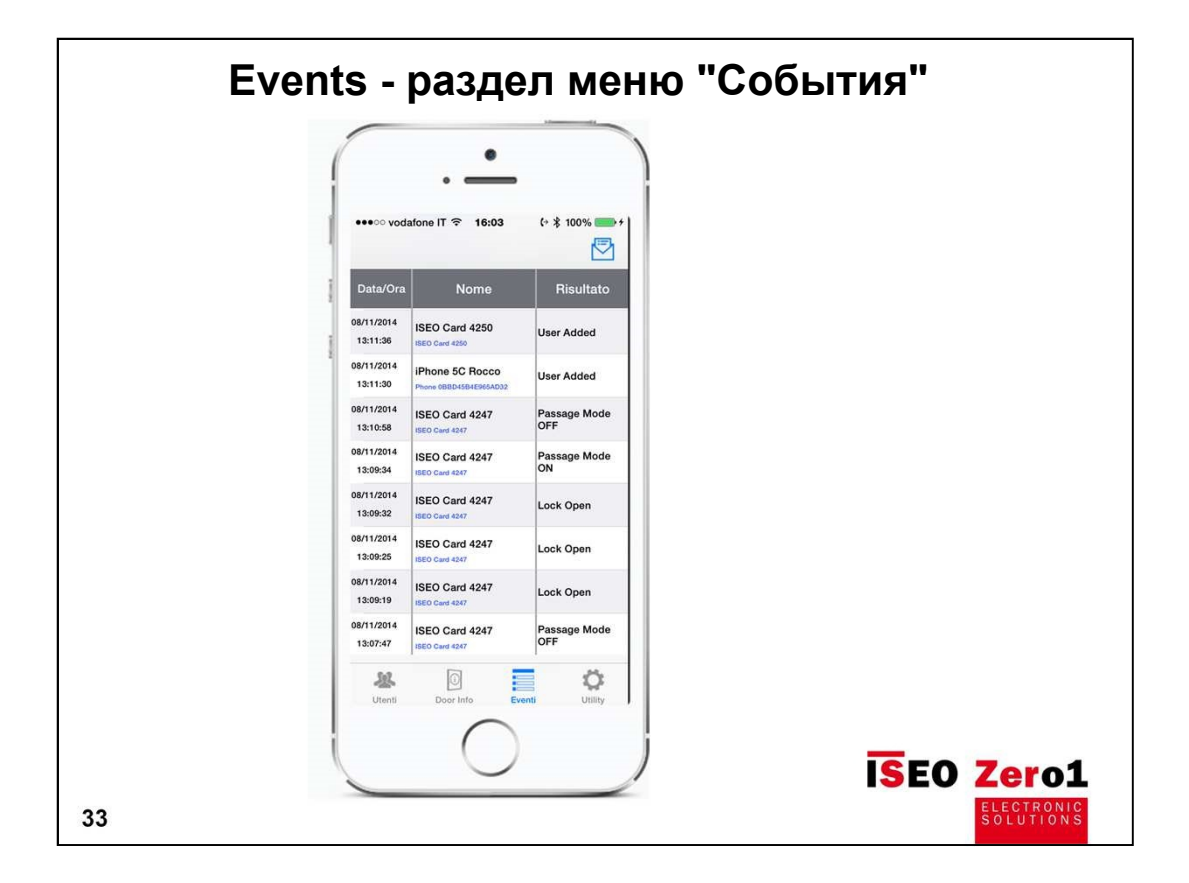

- Показывает последние 1000 операций (кто, когда и в какое время открывал снаружи, когда и во сколько зафиксировано открытие изнутри). Также фиксируется использование мастер-карты.
- Вывод блоками по 50 событий
- > Отправка списка по электронной почте
  - в виде таблицы.
  - файл с расширением SCV.
- > Панель поиска с прокруткой вниз

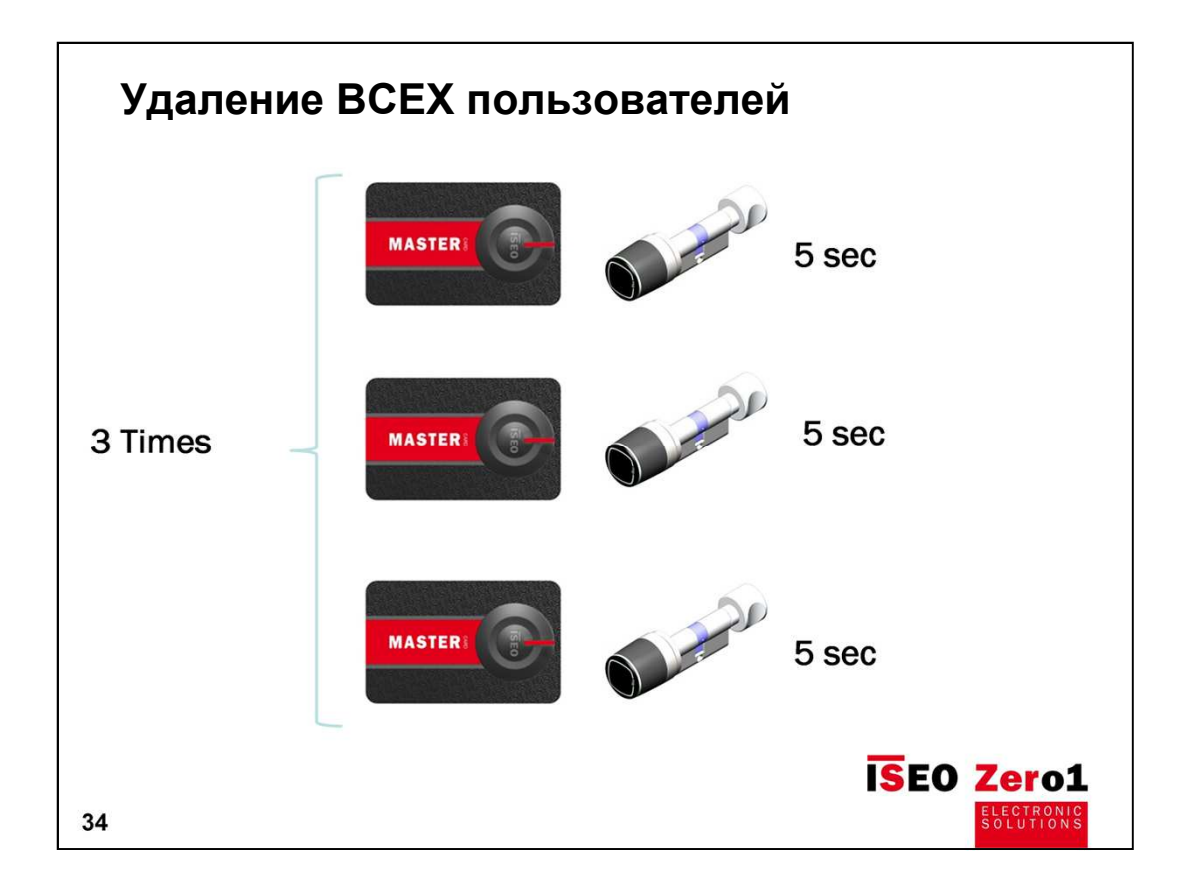

Приложите к считывателю MASTER CARD и удерживайте в течение 5 секунд (пока не услышите звуковой сигнал).

Уберите карту.

Повторите эту операцию 3 раза

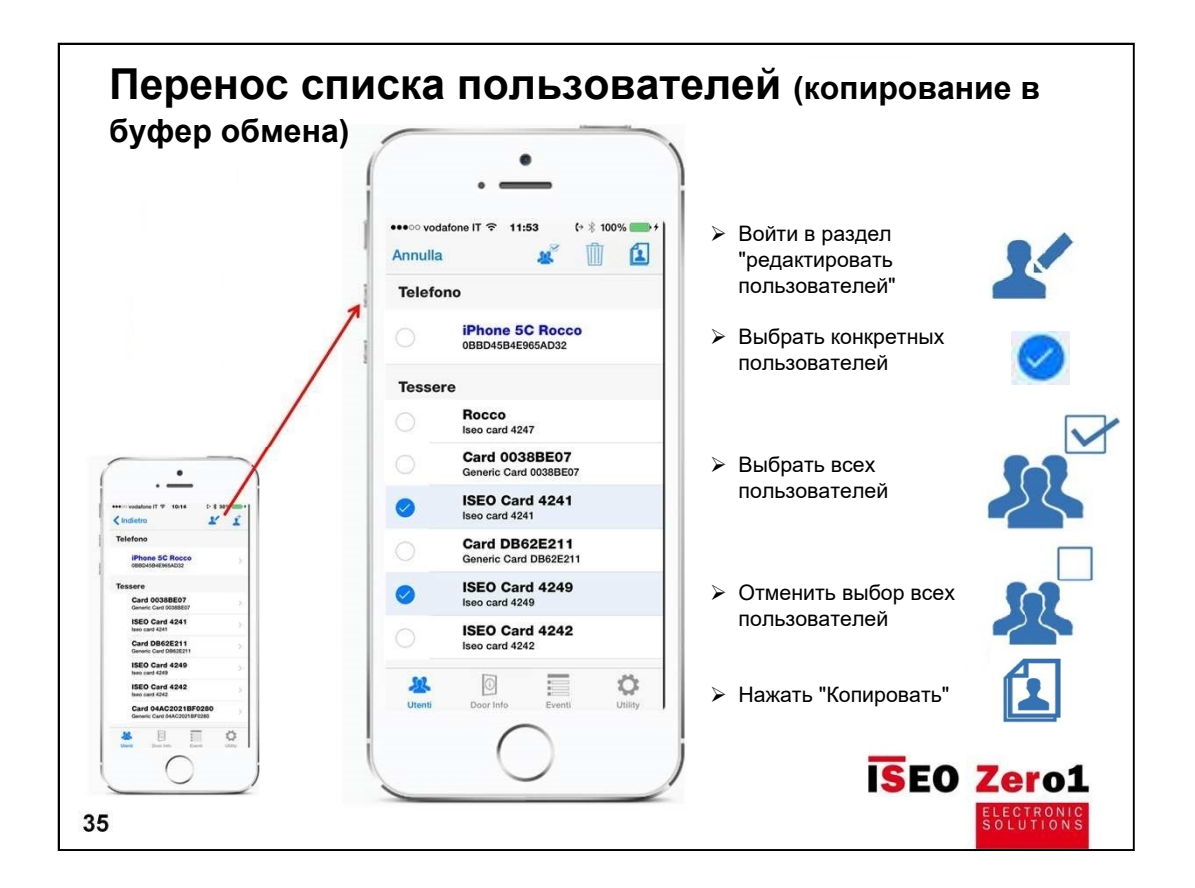

Войти в режим программирования на устройстве, с которого необходимо перенести список пользователей.

В меню "Список пользователей" выберите пользователей, которые вы хотите скопировать (передать).

Нажмите значок «Копировать».

Пользователи копируются в буфер обмена и удерживаются там, пока вы не закроете приложение АРГО. Пользователи в буфере обмена сохраняются, если приложение переходит в фоновый режим.

Далее: выйти из режима программирования данного устройства (не выходя из приложения АРГО) и войти в режим программирования другого замка, в память которого необходимо скопировать выбранных пользователей.

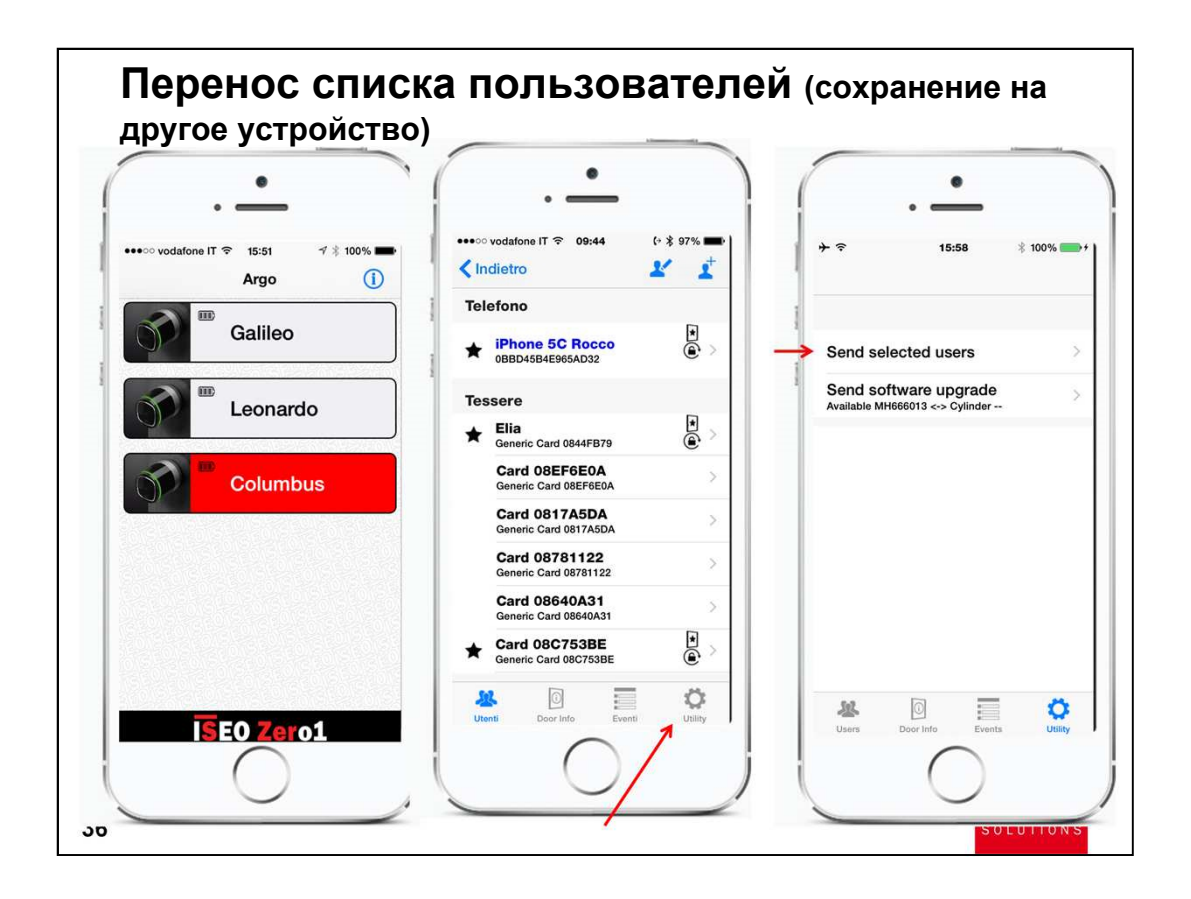

Войдите в режим программирования на новом устройстве. Нажмите «Утилиты».

Выберите "Отправить выбранных пользователей".

Все пользователи в буфере обмена будут сохранены на новом устройстве.

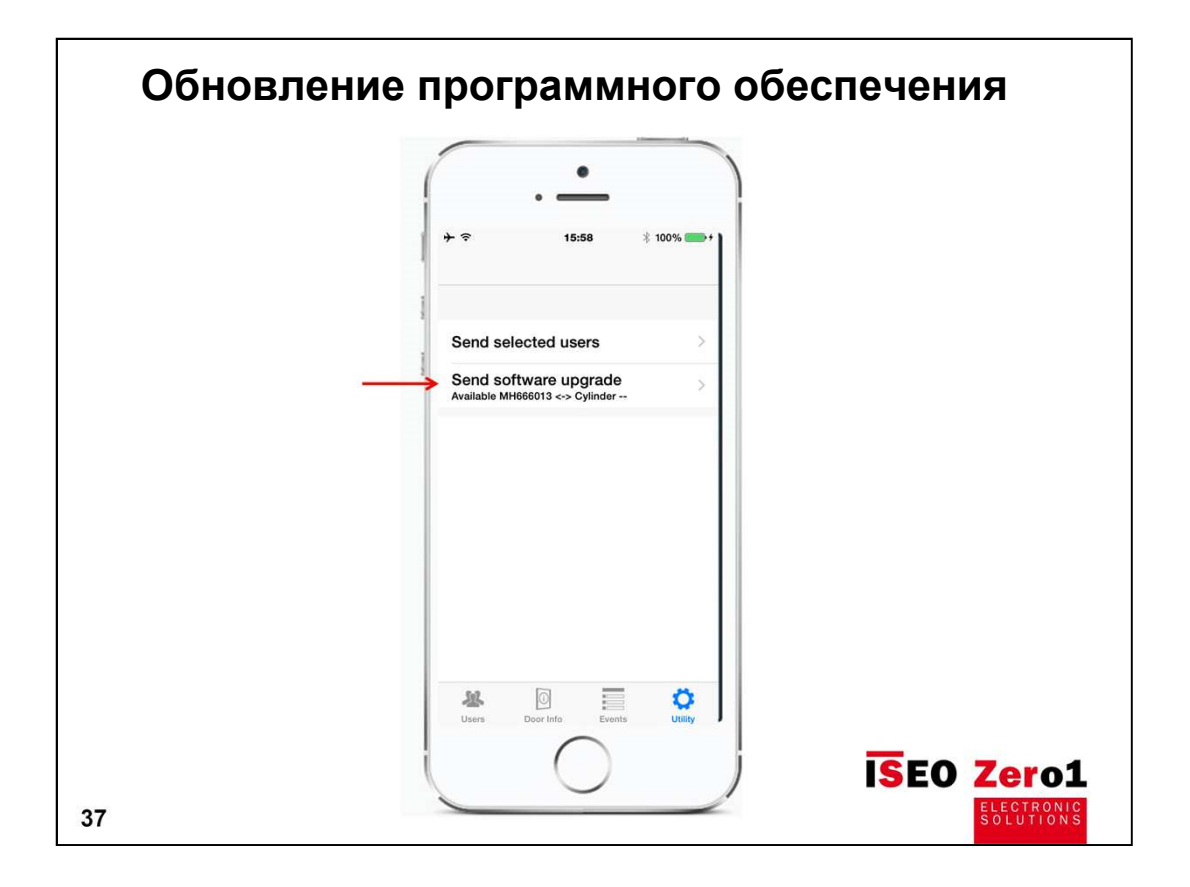

При появлении новой версии программного обеспечения АРГО, вы будете уведомлены при открытии двери с помощью смартфона и вам будет предложено сразу произвести обновление.

Чтобы обновить программное обеспечение самостоятельно - перейдите в меню «Утилиты» и нажмите «Обновить программное обеспечение».

При обновлении будет показан индикатор выполнения.

Обновление может занять до 10 минут.

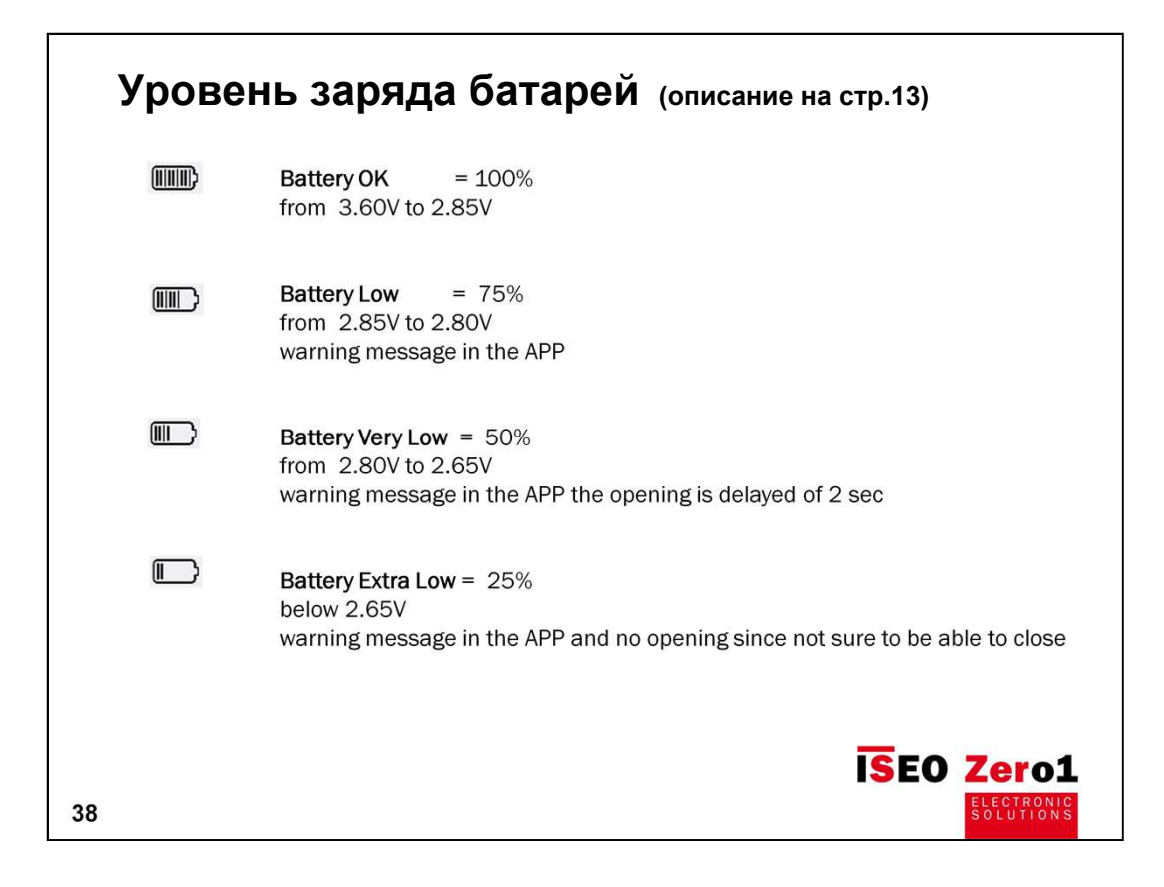

Изменение уровня заряда батареи не повлияет на сохраненный список пользователей. Список пользователей сохраняется даже при полном разряде батареи или отключении блока питания (для моторного замка)!

Если аккумулятор (питание) отключен более 5 минут, часы замка могут использовать неверное время. Чтобы синхронизировать часы, просто войдите в режим программирования с помощью карты MASTER, и замок автоматически примет дату и время телефона. Для синхронизации часов дверного замка не требуется никаких других операций.

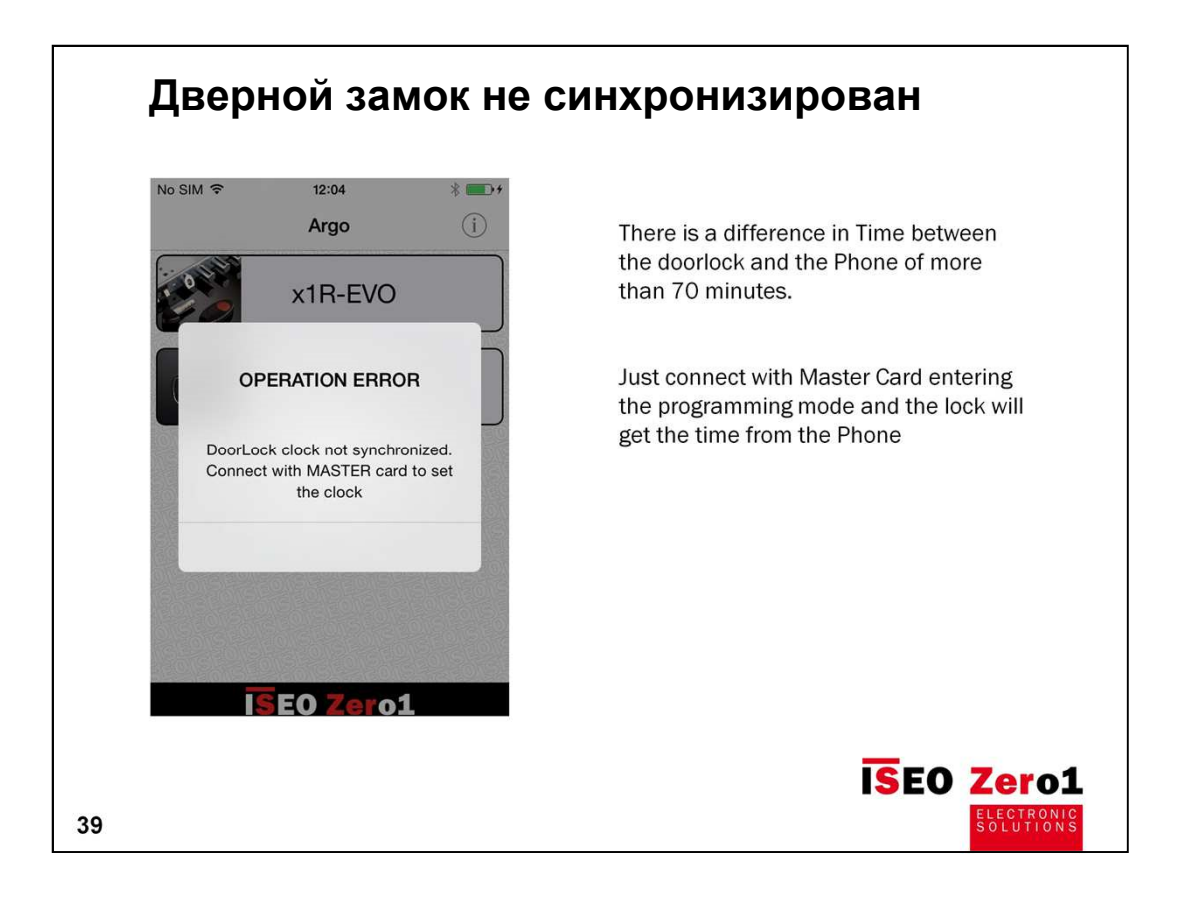

Каждый раз, когда телефон отправляет команду замку, он отправляет также дату и время телефона. Замок проверяет соответствие даты / времени команды с данными, сохранёнными в параметрах пользователя с возможностью отклонения до 70 минут. В случае отсутствия синхронизации появляется предупреждающее сообщение об отсутствии синхронизации, и команда открытия не выполняется.

Для синхронизации дверного замка просто приложите карту MASTER к считывателю.

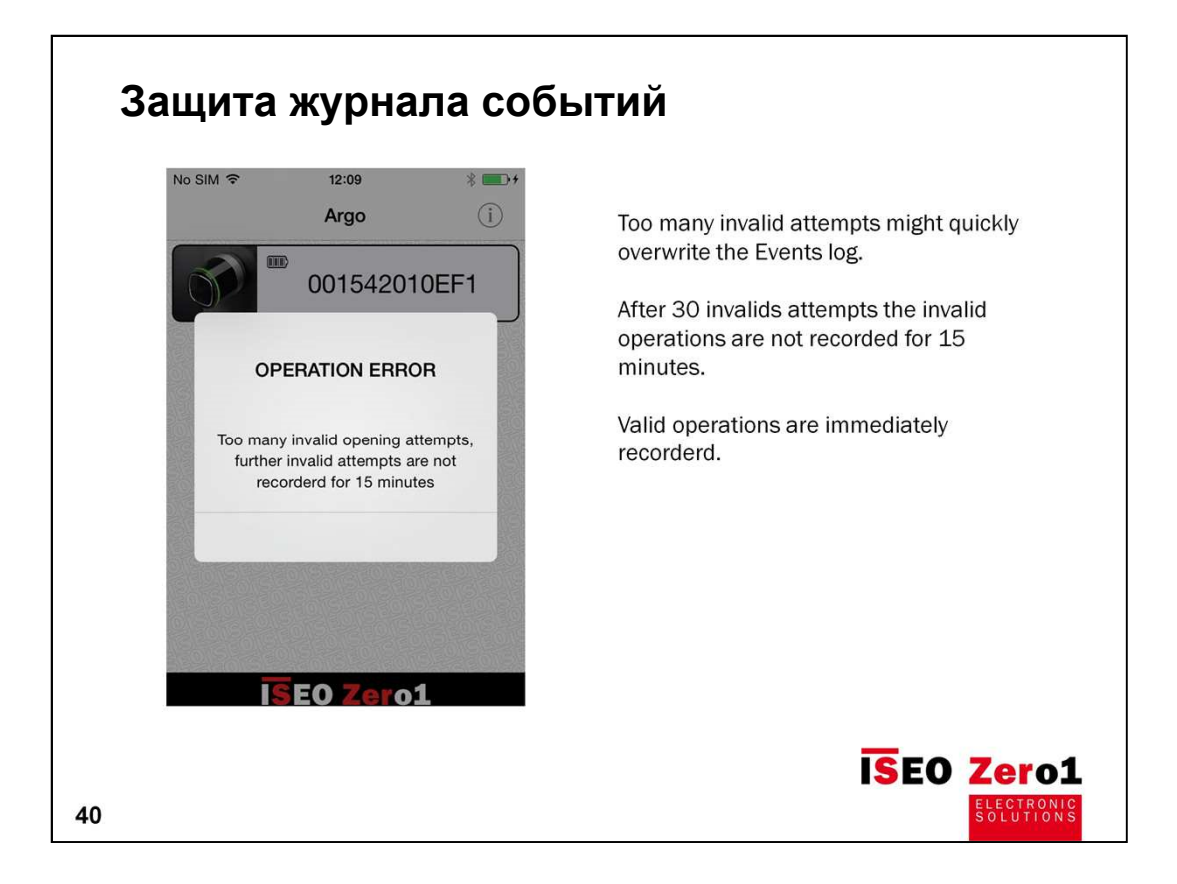

Слишком большое количество недействительных попыток открытия могут переполнить журнал событий.

После 30 неудачных попыток недействительные операции не записываются в течение 15 минут.

Допустимые операции немедленно записываются в журнал событий.

| Добавление пользователей БЕЗ пр | иложения А                                      | ΡΓΟ          |
|---------------------------------|-------------------------------------------------|--------------|
| MASTERI                         | ••••○ vodafone IT  ବ 17:16<br><b>∢ Indietro</b> | ** * 100%    |
|                                 | Telefono                                        |              |
| MIFARE                          | Tessere                                         |              |
|                                 | ISEO Card 5996<br>Iseo card 5996                | >            |
|                                 | ISEO Card 4250<br>Iseo card 4250                | >            |
| USER                            | Card 9090C7D9<br>Generic Card 9090C7D9          | >            |
| 4250                            |                                                 |              |
|                                 |                                                 |              |
| USER                            |                                                 |              |
| 5996                            |                                                 |              |
|                                 | Utenti Door Info Eventi                         | Ö<br>Utility |
| MASTERI                         |                                                 |              |
|                                 | ISEO Ze                                         | ro1          |
| 41                              | ELEC<br>SOLU                                    | TIONIC       |

1. Приложить МАСТЕР-карту к считывателю.

(Тройной звуковой сигнал и тройной зелёный световой сигнал)

- Приложить к считывателю карту пользователя (Двойной звуковой сигнал и двойной зелёный световой сигнал). Можно приложить несколько карт, которые необходимо "прописать" в качестве ключей.
- 3. Приложить MACTEP-карту к считывателю. (Четыре звуковых и световых сигнала)
- 4. По завершении процедуры удаления необходимо проверить успешность процедуры, приложив "добавленную" карту к считывателю smart-устройства (замка).

| Delete Users without Argo APP              | )                                                                    |
|--------------------------------------------|----------------------------------------------------------------------|
| MASTERI                                    | ••••○ vodafone IT 중 17:16 (* ≹ 100%                                  |
| MASTER                                     | Telefono<br>Tessere<br>ISEO Card 5996                                |
|                                            | Iseo card 5996  ISEO Card 4250  Card 9090C7D9  Genetic Card 9090C7D9 |
| USER 4250                                  |                                                                      |
| USER 1 00000000000000000000000000000000000 |                                                                      |
| MASTERI                                    | Uterti Door Info<br><b>TSEO Zero1</b>                                |
| 42                                         | ELECTRONIC<br>SOLUTIONS                                              |

Удаление номеров карт из списка авторизованных пользователей осуществляется аналогично добавлению новых пользователей, только начинается с двукратного прикладывания Мастеркарты к считывателю.

По завершении процедуры удаления необходимо проверить успешность процедуры, приложив "исключённую" карту/карты к считывателю smartустройства (замка).